## Erhvervsrettede voksen- og efteruddannelser

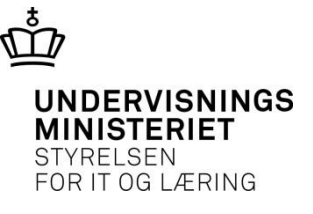

## Plan for dagen

#### 1. Hvorfor laver vi ændringer i EfterUddannelse.dk?

#### 2. Den nye type ansøgning

- Hvordan opretter jeg en ansøgning (et ansøgningsgrundlag)?
- Hvordan registrerer jeg oplysninger om tilstedeværelse?

#### 3. Sagsbehandling

- Hvordan færdigregistrerer jeg en ansøgning?
- Hvor finder jeg oplysninger om tilstedeværelse og eIndkomst?
- Hvad gør jeg med udbetalingsoplysninger og afslagsårsager?

#### 4. Hvad nu, hvis...

- Jeg har behov for at ændre kurset?
- Jeg har behov for at rette?
- Kursisten eller virksomheden annullerer ansøgningen ved en fejl?

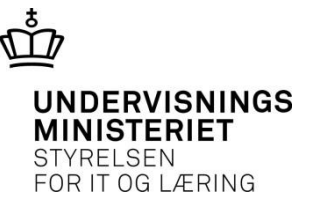

#### 1. Hvorfor ændringer? Lov nr. 573 af 7. juni 2011

- Betingelse for udbetaling af VEU-godtgørelse, at der foreligger en beskæftigelsesperiode forud for uddannelsens påbegyndelse. Ansættelse 14 dage før kursusstart
- Udbetaling til arbejdsgivere må ikke ske, før lovpligtig indberetning til indkomstregisteret er konstateret.
   Kontrol af lønindberetning op til 2 måneder efter sidste kursusdag
- Præcisering af hvilken anden støtte, der tilsigter at dække leveomkostningerne, der afskærer modtagelsen af VEU-godtgørelse.
   SU eller SVU

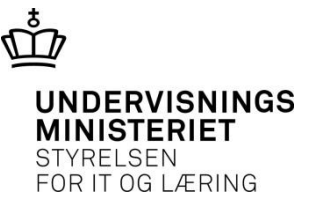

#### Lov nr. 573 af 7. juni 2011

- Begrænsning af godtgørelse til samme uddannelse inden for samme kalenderår.
   Tre gange den samme uddannelse
- Begrænsning af antal uddannelsesuger med godtgørelse inden for samme kalenderår.
  10 uddannelsesuger

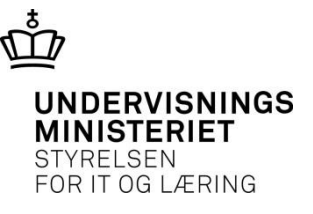

#### EfterUddannelse.dk

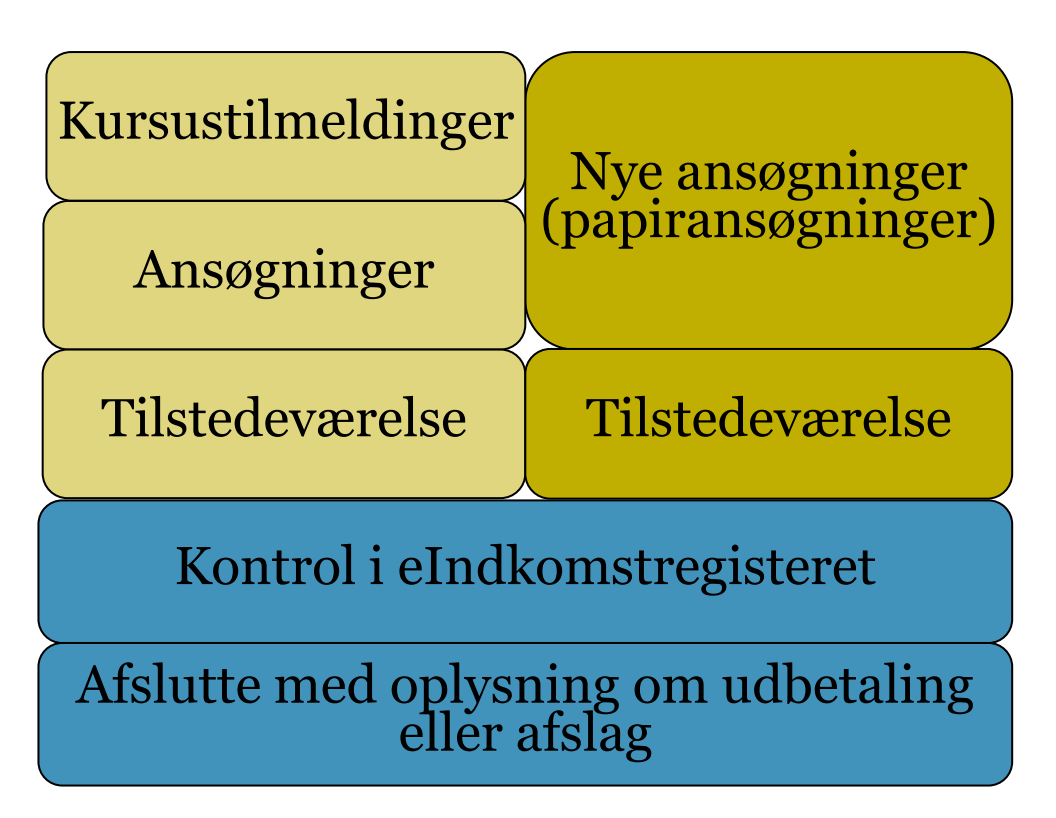

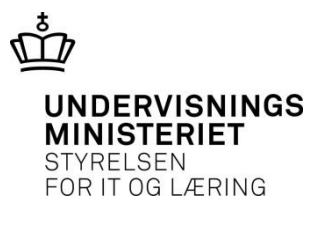

## Papiransøgningen i dag

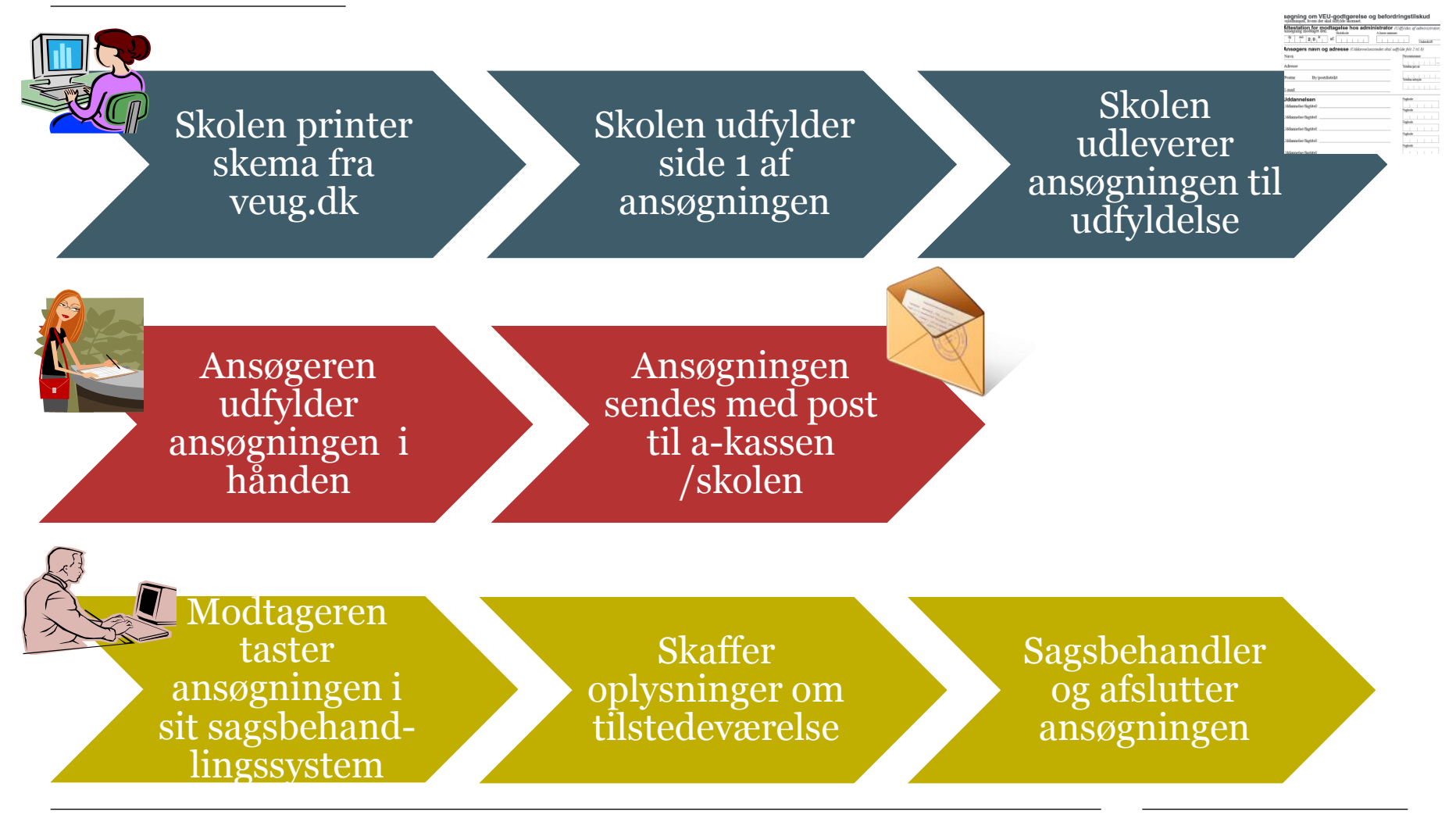

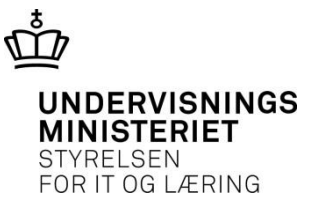

## 2. Den nye type ansøgning

På EASY-A skoler kan man **KUN** oprette ansøgningsgrundlag for disse fagkoder:

- EUD+ (fagkode: 49997)
- EU Socialfondsprojekter (fagkode: 49999)
- Taxakurser under Trafikstyrelsen (fagkode: 48888)

Fagkoderne er udmeldt til EASY-A og skal oprettes som skolefag, før man kan oprette (papir-)ansøgningsgrundlag. Find fagene under stamtabeller/UVM-fag og tryk på "Opret skolefag"

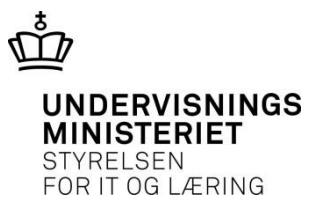

|          | • •     | 8             | 1            | 1      | 4       | 45       | 107     | s 1950 |    | I.     | 104     | ⊧×x     | 200 | ${\rm cont}$ | 1 | -11 | -11 | 12 | -4 |
|----------|---------|---------------|--------------|--------|---------|----------|---------|--------|----|--------|---------|---------|-----|--------------|---|-----|-----|----|----|
| <u>7</u> | 4888 I  | UVM-f         | fag          |        |         |          |         |        |    |        |         |         |     |              |   |     |     |    | 3  |
|          | _       |               |              |        | _       |          |         |        |    |        |         |         |     |              |   |     |     |    |    |
|          |         | UVM           | -fag         | 48888  |         |          |         |        |    |        |         |         |     |              |   |     |     |    |    |
|          |         | Niv           | eau          | -      |         |          |         |        |    |        |         |         |     |              |   |     |     |    |    |
|          |         | Starte        | lato         |        |         |          |         |        |    |        |         |         |     |              |   |     |     |    |    |
|          |         | Slute         | lato         |        |         | İ        |         |        |    |        |         |         |     |              |   |     |     |    |    |
|          | Kort b  | etegne        | else         | Taxak  | ursus   | -        |         |        |    |        |         |         |     |              |   |     |     |    |    |
|          | В       | etegne        | else         | Taxak  | ursus   | , trafi  | k minis | eri    |    |        |         |         | ]   |              |   |     |     |    |    |
|          |         | N             | avn          | FAG    |         |          |         |        |    |        |         |         |     |              |   |     |     |    |    |
|          |         | Fagt          | уре          | SPEC   |         |          |         |        |    |        |         |         |     |              |   |     |     |    |    |
|          |         | Fag           | jmål         | SVTS   |         |          |         |        |    |        |         |         |     |              |   |     |     |    |    |
|          | Fa      | agkate        | gori         | ANDE   | Т       |          |         |        |    |        |         |         |     |              |   |     |     |    |    |
|          | Eft.u   | dd.ud\        | valg         |        |         |          |         |        |    |        |         |         |     |              |   |     |     |    |    |
|          | Forber  | edelse        | estid        |        |         |          |         |        |    |        |         |         |     |              |   |     |     |    |    |
| E        | Eksami  | ination       | nstid        |        |         |          |         |        |    |        |         |         |     |              |   |     |     |    |    |
|          | Varig   | ihed d        | age          | 4,0    | )       |          |         |        |    |        |         |         |     |              |   |     |     |    |    |
|          |         |               |              | ✓ 0 ve | erskriv | varig    | ghed    |        |    | Censo  | orindbe | retning | ,   |              |   |     |     |    |    |
|          |         |               |              | 🗸 Kara | akterir | ndber    | retning |        |    | ertifi | katprøv | /e      |     |              |   |     |     |    |    |
|          |         |               |              | Ονε    | erføres | s til El | levplan |        |    | Jdgå   | et      |         |     |              |   |     |     |    |    |
| 5        | AMILo   | nluenir       | naer         |        |         |          |         |        |    |        |         |         |     |              |   |     |     |    |    |
|          |         | piysi ili<br> | igei<br>Lau- |        |         | 421      |         |        | ц. |        |         | _       | v   |              |   |     |     |    |    |
|          | rinansi | eringsi       | KIIDE        |        | L L     | naign    | uppe    |        |    | arsus  |         |         | Nur | sustyp       |   |     |     | J  |    |
| 1        |         | <b>.</b> .    |              | ,      | 1       |          |         |        |    |        |         |         |     |              |   |     |     |    |    |
|          | 10      | Upret :       | skole        | rag    |         |          |         |        |    |        |         |         |     |              |   |     |     |    |    |
|          |         |               |              |        |         |          |         |        |    |        |         |         |     |              |   |     |     |    |    |

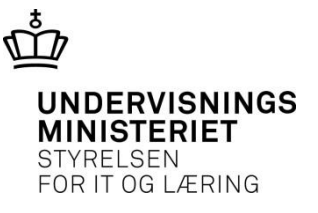

## De nye ansøgninger

- Skole uden EASY-A kan oprette ansøgninger for GVU, EUD+, taxakurser, AMU kurser og EU Socialfondskurser i EfterUddannelse.dk, hvor I tidligere brugte papirskemaet
- Ansøgningen **kan printes** og sendes til a-kassen/skolen med post.
- Ansøgningen kan også **udfyldes digitalt** og sendes direkte til akassen/skolen.
- Fælles for alle ansøgningerne er, at de **oprettes og færdigregistreres i** EfterUddannelse.dk.

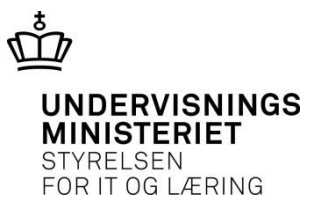

## Den nye digitale ansøgning

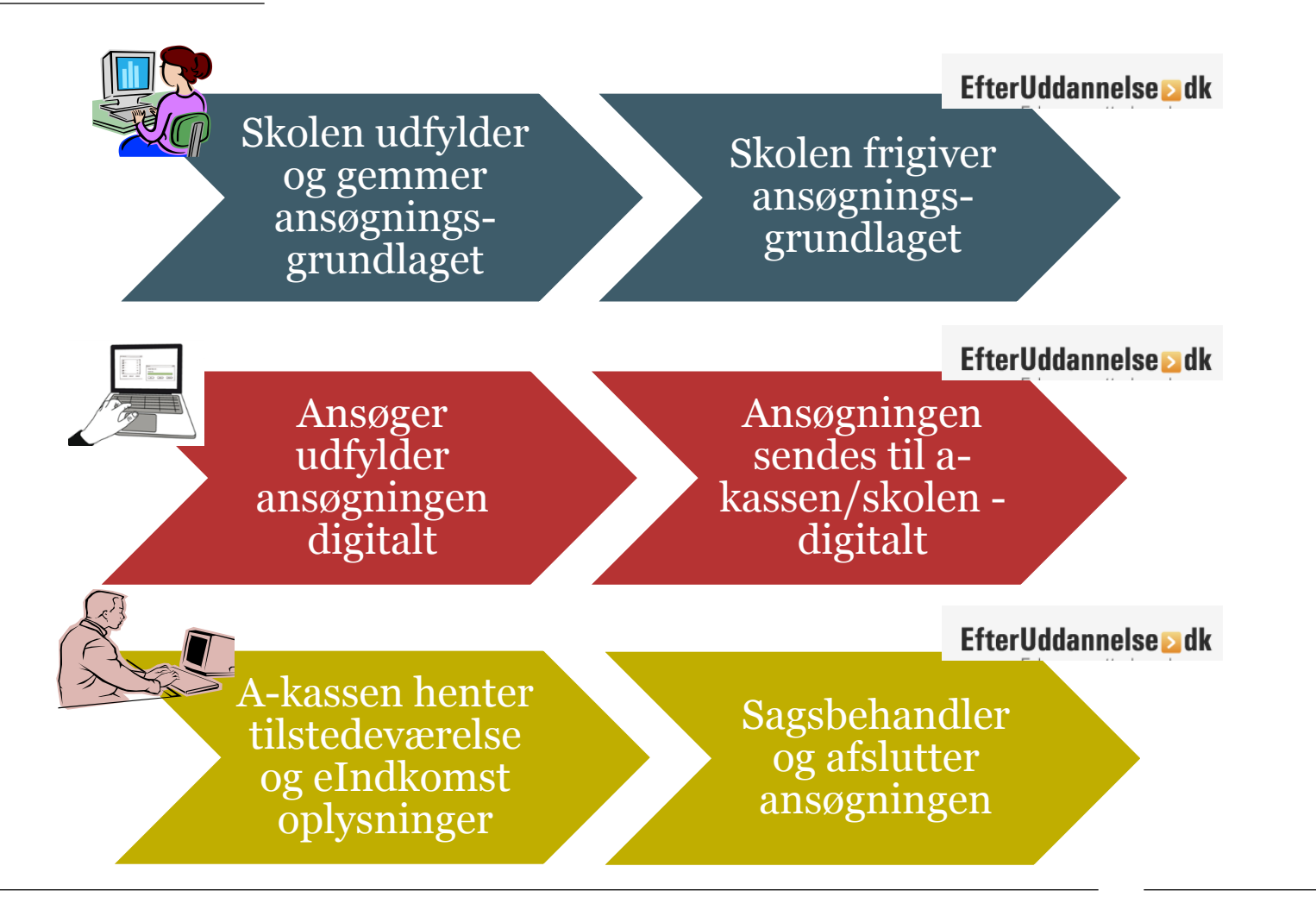

## Den nye, printede ansøgning

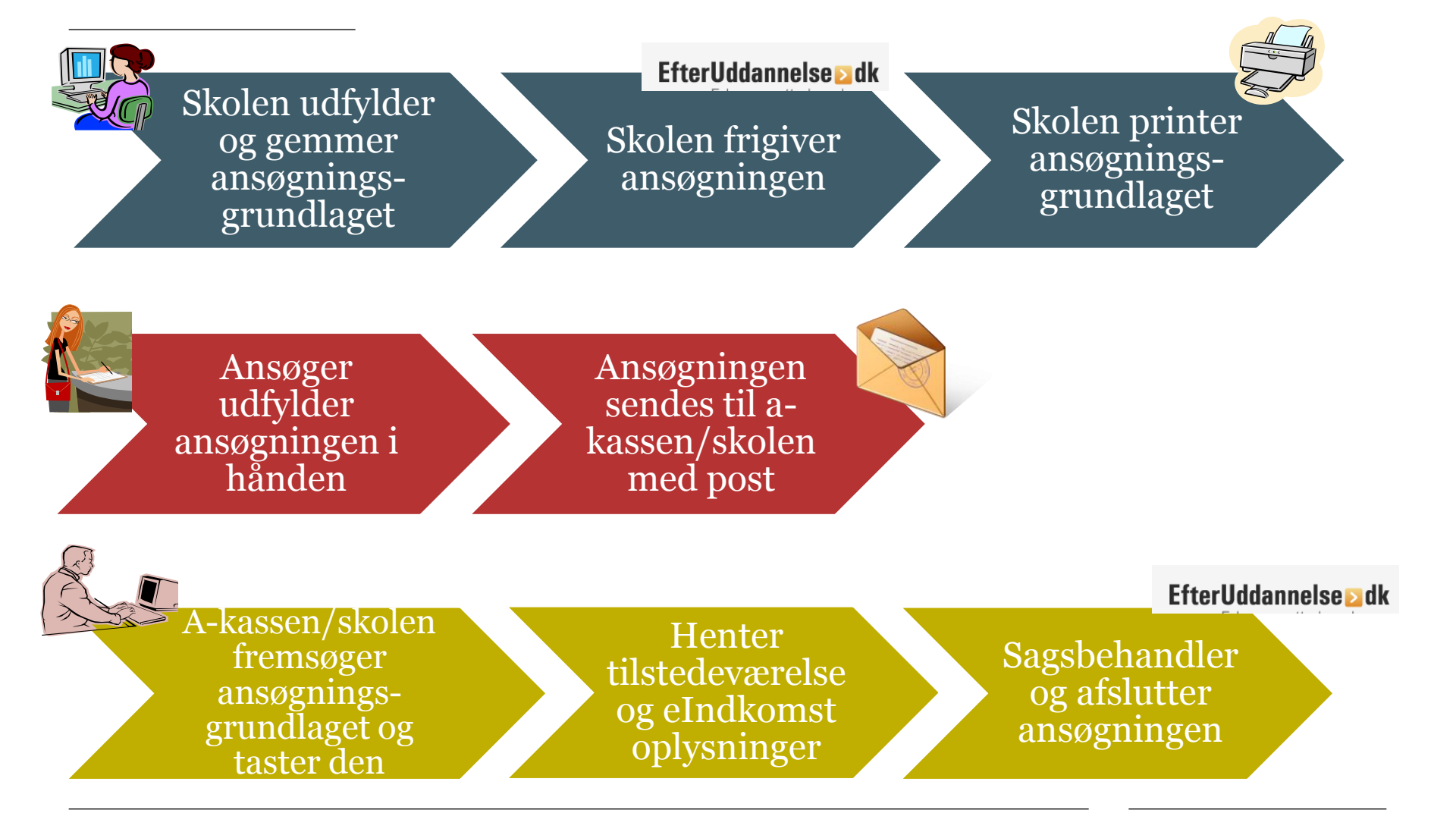

28-11-2014 Side 11

UNDERVISNINGS

**MINISTERIET** STYRELSEN FOR IT OG LÆRING

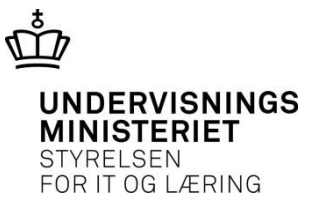

#### De to roller i EfterUddannelse.dk

En **skoleadministrator**, som opretter ansøgningsgrundlaget og registrerer tilstedeværelse

En **VEU**administrator, som registrerer og sagsbehandler en ansøgning

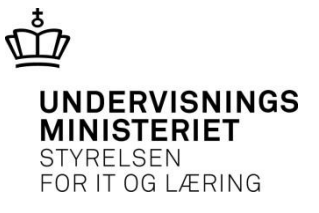

## **Skoleadministratorens rolle**

• Har fået adgang til to nye faner: Ansøgninger og Tilstedeværelse

| Holdoversigt | Tilmeldingsoversigt     | Dokument- og skabelonarkiv | Ansøgninger | Tilstedeværelse |
|--------------|-------------------------|----------------------------|-------------|-----------------|
| Ansøgninger  | om VEU-godtgørelse og l | befordringstilskud         | ~           |                 |

- **Oprette, gemme og frigive** et ansøgningsgrundlag (et ansøgningsgrundlag på holdplacering – pr. kursist)
- Under/efter kurset skal skoleadministratoren registrere **tilstedeværelse** i EfterUddannelse.dk.

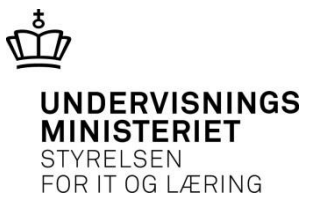

## **VEU-administratorens rolle**

• Har fået adgang til 'Sagsbehandl ansøgninger' (menuen har skiftet navn) og 'Indtast ansøgninger':

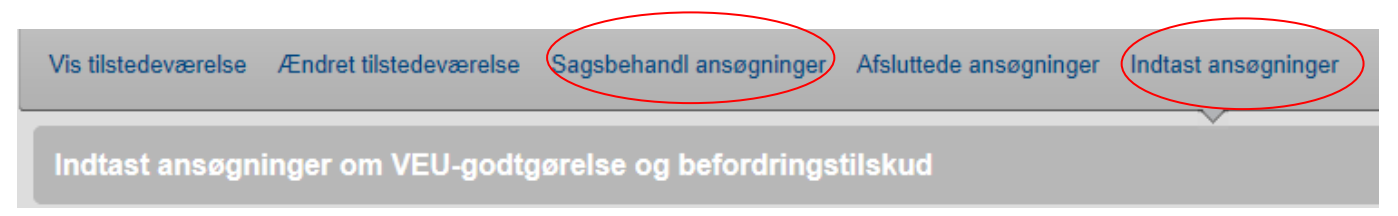

- Hvis ansøgningen sendes pr. post til skolen, skal VEU-administratoren indtaste ansøgningen
- VEU-administratoren kan finde oplysninger til **sagsbehandling for samtlige ansøgninger**

# Hvordan opretter jeg et ansøgningsgrundlag?

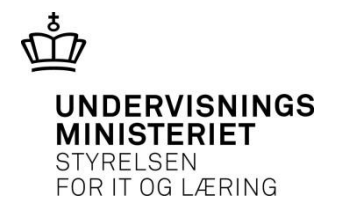

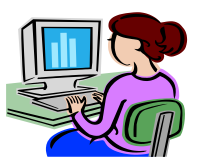

#### • Log ind som Skoleadministrator

| Shalana aida                                       | In                            | ndstillinger         |                        |                 |                 |         |  |  |
|----------------------------------------------------|-------------------------------|----------------------|------------------------|-----------------|-----------------|---------|--|--|
| Uni-C, Danmarks Edb-, Common Name   Lo             | g ud                          |                      | i Om Eft               | erUddannelse.dk | i Cookies (     | ? Hjælp |  |  |
| Uni-C, Danmarks Edb-Center For Uddannelse Og Forsk |                               |                      |                        |                 |                 |         |  |  |
| Holdoversigt Tilmeldin                             | gsoversigt Dokument- og       | skabelonarkiv        | Ansøgninger Tils       | tedeværelse     |                 |         |  |  |
| Ansøgninger om VEU-go                              | dtgørelse og befordringstilsk | cud                  |                        |                 |                 |         |  |  |
| CPR-nummer                                         | Start dato                    | Fremsøg alle ikke    | e-frigivne ansøgninger |                 | Søg 🔎           |         |  |  |
| Kurser                                             | Kursist                       | Startdato Slutdato A | Ansøgning Ansøgning:   | ID Afsendt      | Ansøgningsfrist | t       |  |  |
|                                                    |                               |                      | Opret                  | ny ansøgning    |                 | >       |  |  |
|                                                    |                               |                      |                        | ŵ               |                 |         |  |  |

# **Opret ny ansøgning (= opret ansøgningsgrundlag)**

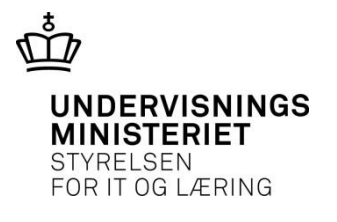

| Skolens side<br>Uni-C, Danmarks Edb-, Com | nmon Name   Log ud      | Ť                          |                  | i Om EfterUddannelse.dk | i Cookies               | ? Hjælp |
|-------------------------------------------|-------------------------|----------------------------|------------------|-------------------------|-------------------------|---------|
| Uni-C, Danmar                             | rks Edb-Center For Udda | annelse Og Forsk           |                  |                         |                         |         |
| Holdoversigt                              | Tilmeldingsoversigt     | Dokument- og skabelonarkiv | Ansøgninger      | Tilstedeværelse         |                         |         |
| Ansøgninger or                            | m VEU-godtgørelse og be | fordringstilskud           | Angiv CPR n      | ummer til ny ansøgni    | <b>ng</b> Luk vinduet : |         |
| CPR-nummer                                | Start dato              | Fremsøg alle               | * CPR-<br>nummer |                         |                         |         |
|                                           |                         |                            | Næste >          |                         |                         |         |
| Kurser                                    | Kursist                 | Startdato Slutdato         |                  |                         |                         |         |
|                                           |                         |                            |                  | Opret ny ansøgning      | _                       |         |
|                                           |                         |                            |                  | <u>*</u>                |                         |         |

# Efter tast af cpr-nr og tryk på knappen "Næste"

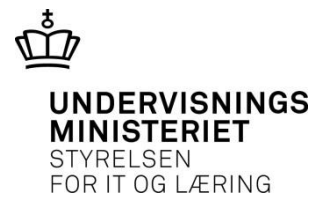

| < Tilbage                                                                                                    |             |                                                        |  |  |  |  |
|----------------------------------------------------------------------------------------------------|-------------|--------------------------------------------------------|--|--|--|--|
| ▼ Kursisten                                                                                                    |             |                                                        |  |  |  |  |
| CPR<br>Fornavn(e)<br>Efternavn<br>Email<br>Mobil<br>Kursisten har fast bopæl<br>Kursisten har fast bopæl i Da<br>Ja<br>Ja<br>Nej | 16116120000 | Adresse ukendt<br>nar status som bosiddende i Danmark. |  |  |  |  |
| - Arbejdsgiveren                                                                                                    |             |                                                        |  |  |  |  |
| CVR-nummer<br>Arbejdsadresse                                                                                                    |             | T                                                      |  |  |  |  |
| 👻 I Iddannelsen                                                                                                    |             |                                                        |  |  |  |  |

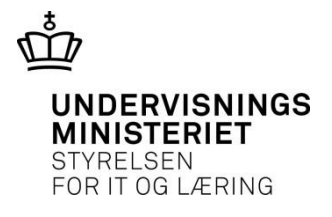

## Ansøgningsgrundlag fortsat

| ▼ Uddannelsen                                                                                                    |                                               |   |
|----------------------------------------------------------------------------------------------------|-----------------------------------------------|---|
| Afholdes uddannelsen som GVU?                                                                                        | Afholdes uddannelsen som EUD+?                |   |
| Nej Afholdes som særligt forløb for flygtninge og indvandrere?                                                       | <ul> <li>Nej</li> </ul>                       |   |
| ◯ Ja<br>● Nej                                                                                                    |                                               |   |
| Er uddannelsesforløbet indenfor rammerne af den Europæiske Socialfond og godkendt af<br>projektgodkendelsesudvalget? | Godkendt den                                  |   |
| <ul><li>◯ Ja</li><li>● Nej</li></ul>                                                                                 | Projektets journalnr.                         |   |
|                                                                                                    | Angiv undervisningssted                       |   |
|                                                                                                    | Undervisningssted Opret nyt undervisningssted | • |
|                                                                                                    | 🛨 Tilføj nyt undervisningssted                |   |
| Foregår undervisningen på virksomheden?                                                                              | Betegnelse                                    |   |
| ● Ja<br>● Nej                                                                                                    | Gade                                          |   |
|                                                                                                    | Sted                                          |   |
|                                                                                                    | Postnr                                        |   |
|                                                                                                    | Ву                                            |   |

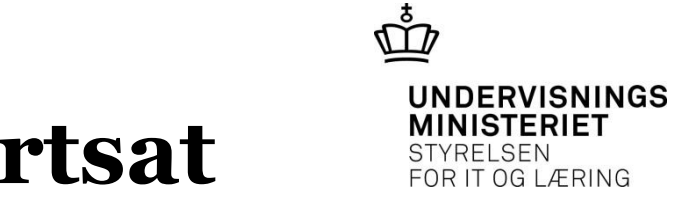

## Ansøgningsgrundlag fortsat

|                                                      |                                                  |                     |                     |                   | I              | Ву               |                   |                 | Køge         |                 |                  |                           |    |   |
|------------------------------------------------------|--------------------------------------------------|---------------------|---------------------|-------------------|----------------|------------------|-------------------|-----------------|--------------|-----------------|------------------|---------------------------|----|---|
| Kursets betegnelse                                   | EUD+                                             |                     |                     |                   |                |                  |                   |                 |              |                 |                  |                           |    |   |
| Skoledagskalender                                    | MGL periode:01-                                  | -01-02 - 31-12-20   |                     | •                 |                |                  |                   |                 |              |                 |                  |                           |    |   |
| Fag/perioder                                         |                                                  |                     |                     |                   |                |                  |                   |                 |              |                 |                  |                           |    |   |
| 🛨 Tilføj et fag/periode                              |                                                  |                     |                     |                   | Under-         |                  | Fjern             |                 | Inden-       |                 |                  |                           |    |   |
| Fagkode Niv. Uddann                                  | else/ fagtitel                                   | Fra                 | Til                 | Norm.<br>varighed | visn<br>I dage | Timer<br>pr. dag | under-<br>visning | Kontrak<br>udd. | t for<br>FKB | Cert.<br>kursus | Multipla<br>udd. | n Godkend.<br>skole ds-nr |    |   |
| 49997 - EUD+                                         |                                                  | 14-11-14            | 14-11-14            | -                 | 1,0            | 7,4              |                   |                 |              |                 |                  | X851A                     |    | Ð |
| Påmindelse om frigivel<br>Systemet vil generere påmi | <b>se af ansøgning</b><br>ndelser, hvis der er a | insøgninger til den | ne aktivitet, der n | nangler at l      | olive frigive  | et når kursi     | usstart næ        | ermer sig.      |              |                 |                  |                           |    |   |
| Ønsker du at modtage                                 | en pamindelse pr. en                             | nall?               |                     |                   |                |                  |                   |                 |              |                 |                  |                           |    |   |
| Email                                                |                                                  |                     |                     |                   |                |                  |                   |                 |              |                 |                  |                           |    |   |
| < Tilbage                                            |                                                  |                     |                     |                   |                |                  |                   |                 |              |                 |                  | Opr                       | et |   |

#### Når alt er udfyldt - frigiv ansøgningsgrundlag

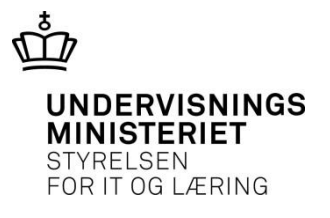

|                                                                                                    |                                                                                                    | ~                                                             |
|----------------------------------------------------------------------------------------------------|----------------------------------------------------------------------------------------------------|---------------------------------------------------------------|
| Ansøgningsgrundl                                                                                                    | ag                                                                                                    |                                                               |
| < Tilbage                                                                                                    |                                                                                                    |                                                               |
| Ansøgningen er endnu ik                                                                                                    | kke frigivet                                                                                                    | Frigiv ansøgning                                              |
| ▼ Kursisten                                                                                                    |                                                                                                    | 14-11-1901 SAlventer CFK-opdatening/SAlventer CFK-opdatening/ |
| CPR<br>Fornavn(e)<br>Efternavn<br>Email<br>Mobil<br>Kursisten har fast bopæl<br>Kursisten har fast bopæl i Dar<br>Ja<br>Nej | 1411614224<br><afventer cpr-opdatering=""><br/><afventer cpr-opdatering=""><br/><b>i Danmark.</b><br/>nmark, hvis denne ifølge cpr-registret aktur</afventer></afventer> | Adresse ukendt<br>Ht har status som bosiddende i Danmark.     |
|                                                                                                    |                                                                                                    |                                                               |

#### Frigiv > synlig på "Min side" og "virksomhedens side"

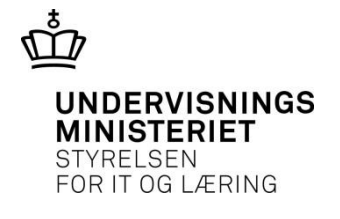

| Min side Kun<br>Common Name   Log ud 0 ge                 | rv<br>emte kurser                           | ndstillinger                 |               | i) Om E                           | EfterUddannelse.dk       | i Cookies           | ? Hjælp   |
|-----------------------------------------------------------|---------------------------------------------|------------------------------|---------------|-----------------------------------|--------------------------|---------------------|-----------|
| Find Skriv fx Gaffeltruc<br>Skriv fagnavn, fagkode, kvikr | k B<br>nr., undervisningssted eller indhold | eller Udvidet sø             | igning 👻      | Postnummer<br>Evt. dit postnummer | Søg Ø<br>Nulstil søgning | Liste               | Kot       |
| Forside > Common Name                                     |                                             |                              |               |                                   | 1                        | Vis katego          | orier     |
| Kommende kurser  Afholdt                                  | e kurser 1 Ansøgninger 2                    |                              |               |                                   |                          |                     |           |
| Herunder kan du se en liste                               | over dine ansøgninger om VEU-godtgør        | else og befordrings <u>o</u> | godtgørelse.  |                                   | D                        | er er fundet 2 ansø | øgninger. |
| Kurser                                                    | Startdat                                    |                              | øgning        | AnsøgningsID                      |                          | øgningsfrist        |           |
| Etagekager X851AMGL13<br>UNI-C testcenter base 2          | 11c 02-12-1                                 | 13 03-12-13 📡                | lkke oprettet |                                   | Oversi                   | vredet              |           |
| EUD+ X851APapir311<br>UNI-C testoenter base 2             | 14-11-1                                     | 14 21-11-14 📡                | lkke udfyldt  | 132400149                         | 35 da                    | ge tilbage 🛕        |           |
|                                                           | Visninger pr. side                          | e 💿 15 🔘 30                  | © 50 © 150    |                                   |                          |                     |           |
|                                                           |                                             |                              |               |                                   | 5                        |                     |           |

#### Frigiv > skole kan udskrive til manuel udfyldelse

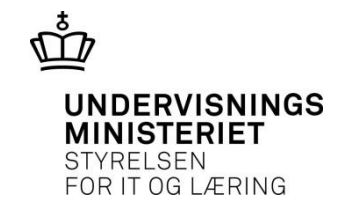

| Resumé                                                                                                    |                                                                                                    |                                            |                                                 |  |  |  |  |
|----------------------------------------------------------------------------------------------------|----------------------------------------------------------------------------------------------------|--------------------------------------------|-------------------------------------------------|--|--|--|--|
| Resumé af jeres ansøgning                                                                                                    |                                                                                                    |                                            |                                                 |  |  |  |  |
| Ansøgningens st                                                                                                    | atus: Ikke udfyldt                                                                                           |                                            |                                                 |  |  |  |  |
| Du mangler at besvare et eller flere spørgsmål, før ansøgningen kan signeres og sendes<br>Du kan ikke som skoleadministrator redigere en ansøgning<br>Ønsker du at modtage en e-mail, når ansøgningsfristen nærmer sig?<br>(Der er ikke angivet nogen e-mail adresse på ansøgningen, og der kan derfor ikke sendes nogen e-mail ang. ansøgningsfrist) |                                                                                                    |                                            |                                                 |  |  |  |  |
|                                                                                                    |                                                                                                    |                                            |                                                 |  |  |  |  |
| <ul> <li>Ansøgning</li> </ul>                                                                                                    |                                                                                                    |                                            |                                                 |  |  |  |  |
| <ul> <li>Ansøgning</li> <li>Aktuel</li> </ul>                                                                                                    |                                                                                                    |                                            |                                                 |  |  |  |  |
| <ul> <li>Ansøgning</li> <li>Aktuel</li> </ul>                                                                                                    |                                                                                                    |                                            |                                                 |  |  |  |  |
| <ul> <li>Ansøgning</li> <li>Aktuel</li> <li>Kursist</li> </ul>                                                                                                    | 141161                                                                                                    |                                            |                                                 |  |  |  |  |
| <ul> <li>Ansøgning</li> <li>Aktuel</li> <li>Kursist<br/>Hold</li> </ul>                                                                                                    | 141161                                                                                                    | Startdato 14-11-14                         | Slutdato 21-11-14                               |  |  |  |  |
| <ul> <li>Ansøgning</li> <li>Aktuel</li> <li>Kursist<br/>Hold<br/>Kviknummer</li> </ul>                                                                                                    | 141161                                                                                                    | Startdato 14-11-14<br>GVU: Nej             | Slutdato 21-11-14<br>EUD+ Ja                    |  |  |  |  |
| <ul> <li>Ansøgning</li> <li>Aktuel</li> <li>Kursist<br/>Hold<br/>Kviknummer<br/>Uddannelsessted</li> </ul>                                                                                                    | 141161<br>EUD+<br>X851APapir311<br>UNI-C testcenter base 2, Vermundsgade<br>5, 2100 København Ø              | Startdato 14-11-14<br>GVU: Nej             | Slutdato 21-11-14<br>EUD+ Ja                    |  |  |  |  |
| <ul> <li>Ansøgning</li> <li>Aktuel</li> <li>Kursist<br/>Hold<br/>Kviknummer<br/>Uddannelsessted<br/>AnsøgningsID</li> </ul>                                                                                                    | 141161<br>EUD+<br>X851APapir311<br>UNI-C testcenter base 2, Vermundsgade<br>5, 2100 København Ø<br>132400149 | Startdato 14-11-14<br>GVU: Nej<br>SFI: Nej | Slutdato 21-11-14<br>EUD+ Ja<br>Socialfond: Nej |  |  |  |  |

#### Ansøgning om VEU-godtgørelse og Befordringstilskud

m UNDERVISNINGS MINISTERIET KVALITETS- OG TILSYNSSTYRELSEN

Se i vejledningen, hvem der skal udfylde og indsende ansøgningsskemaet.

Ansøgningsld: 132400149 Udskrevet d.

14.11.2014

| Attestation for mo     | dtagelse hos administrator (udfyldes af administrator) |
|------------------------|--------------------------------------------------------|
| Ansøgningen modtaget d | l20                                                    |
| Ansøgningen modtaget a | f:                                                     |
| Skolekode:             | eller A-kasse nummer:                                  |
|                        |                                                        |
| Dato                   | Underskrift                                            |
| •                      |                                                        |

#### Uddannelsen

| Dato         | Undervisningssted  |
|--------------|--------------------|
|              |                    |
| 14.11.2014 - | Ekstern afholdelse |
| 21.11.2014   | Haribovej 10       |
|              | 4600 Køge          |

Adgang/optagelse givet d. 14.11.2014

Kursusbetegnelse: EUD+

| Fag        | Niv | Dato         | Antal<br>timer<br>pr. dag | Antal<br>dage | Undervisning<br>på<br>virksomheden | Inden<br>for<br>FKB | Certifikat<br>kursus |
|------------|-----|--------------|---------------------------|---------------|------------------------------------|---------------------|----------------------|
| 49997 EUD+ | -   | 14.11.2014 - | 7.4                       | 6             | Nej                                | Nej                 | Nej                  |

Kurset afholdes som: EUD+

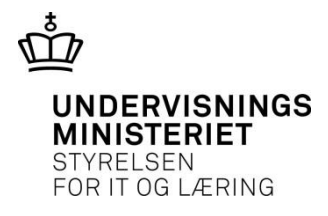

#### • Erstatter papirskema fra VEUG.dk

#### Hvordan udskriver jeg papirskema til gammel ansøgning?

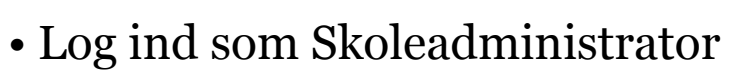

3

• Faneblad Ansøgninger – søg eksisterende ansøgning(er)

| CPR-nummer 100891                                                                                                    | Start dato 20-10-14        | E Fre                | emsøg alle i         | kke-frigivne ansøgni | nger                                |                | Søg 🔎               |
|----------------------------------------------------------------------------------------------------|----------------------------|----------------------|----------------------|----------------------|-------------------------------------|----------------|---------------------|
| lent søgeresultat som fil                                                                                              |                            |                      |                      |                      | Derei                               | r fundet 4 kur | rser og 2 ansøgning |
| Kurser                                                                                                    | Kursist                    | Startdato            | Slutdato             | Ansøgning            | AnsøgningsID                        | Afsendt        | Ansøgningsfrist     |
| <b>D6USU serie 1 uge 42</b><br>X851AD6USU142<br>UNI-C testoenter base 2<br>Handelsskolevej 3 , 4700 Næstved            | 100891-<br>Common Name     | 14-10-14             | 20-10-14             | lkke oprettet        |                                     |                | 7 dage tilbage      |
| D6USU serie 1 uge 46<br>X851AD6USU146<br>UNI-C testoenter base 2<br>Handelsskolevej 3, 4700 Næstved                    | 10089<br>Common Name       | 11-11-14             | 17-11-14             | 🔒 Ikke oprettet      |                                     |                | 35 dage tilbage     |
| Dekorative maleteknikker Åbentværks<br>X851AÅVfeb<br>UNI-C testoenter base 2<br>Nordre Fasanvej 27, 2000 Frederiksberg | S<br>100891<br>Common Name | 05-11-14             | 11-11-14             | 🔒 Ikke oprettet      |                                     |                | 29 dage tilbage     |
| <b>D6USU serie 1 uge 13</b><br>X851AD6USU113<br>UNI-C testoenter base 2<br>Handelsskolevej 3 , 4700 Næstved            | 100891<br>Common Name      | 24-03-15<br>24-03-15 | 30-03-15<br>30-03-15 | Ikke udfyldt         | 2 <sup>131500163</sup><br>129600159 |                | 167 dage tilbage    |

UNDERVISNINGS

STYRELSEN FOR IT OG LÆRING

## Ansøgninger

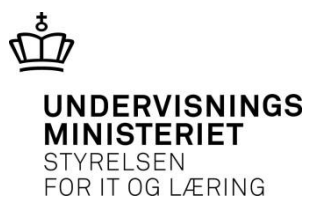

|   | Ansøgning |               |  |  |  |  |  |  |
|---|-----------|---------------|--|--|--|--|--|--|
| ł | 9         | Ikke oprettet |  |  |  |  |  |  |
| ł |           | Ikke oprettet |  |  |  |  |  |  |
| ł | ٥         | lkke oprettet |  |  |  |  |  |  |
|   | -         |               |  |  |  |  |  |  |

#### Klik på status (ikke oprettet) – åbner ansøgningen

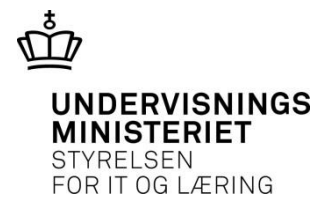

| 1<br>Hvad<br>søges?      | 2<br>Personlige<br>oplysninger                                                                                                    | 3<br>Udbetaling | <b>4</b><br>Uddannelse | 5<br>Anden of-<br>fentlig støtte | <b>6</b><br>Be-<br>skæftigelse | <b>7</b><br>Arbejdsgiver | <b>8</b><br>Befor-<br>dringstilskud | 9<br>Resumé |  |
|--------------------------|----------------------------------------------------------------------------------------------------|-----------------|------------------------|----------------------------------|--------------------------------|--------------------------|-------------------------------------|-------------|--|
| Resumé                   |                                                                                                    |                 |                        |                                  |                                |                          |                                     |             |  |
| Resum                    | Resumé af jeres ansøgning       Udskriv VEU ansøgning         Ansøgningens status:       Ikke udfyldt                                                                                                    |                 |                        |                                  |                                |                          |                                     |             |  |
| Du ma<br>Du ka           | Du mangler at besvare et eller flere spørgsmål, før ansøgningen kan signeres og sendes<br>Du kan ikke som skoleadministrator redigere en ansøgning                                                                                                    |                 |                        |                                  |                                |                          |                                     |             |  |
| OBS-i<br>Kursi<br>(Der e | OBS-information:<br>Kursisten er tilmeldt samme fag mere end 3 gange i samme kalenderår. Se kursistens tilmeldinger<br>Ønsker du at modtage en e-mail, når ansøgningsfristen nærmer sig?<br>(Der er ikke angivet nogen e-mail adresse på ansøgningen, og der kan derfor ikke sendes nogen e-mail ang. ansøgningsfrist) |                 |                        |                                  |                                |                          |                                     |             |  |
|                          | ✓ Ansøgning                                                                                                    |                 |                        |                                  |                                |                          |                                     |             |  |
| Aktuel                   |                                                                                                    |                 |                        |                                  |                                |                          |                                     |             |  |

Startdato 14-10-14

GVU: Nej

Slutdato 20-10-14

EUD+ Nej

Kursist

Kviknummer

Hold

100891-2001

X851AD6USU142

D6USU serie 1 uge 42

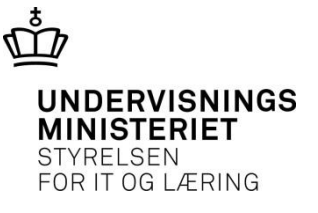

#### Hvordan registrerer jeg tilstedeværelse?

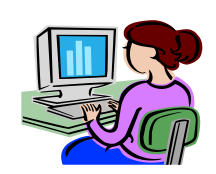

- For den **nye type ansøgninger** skal oplysninger om tilstedeværelse indtastes direkte i EfterUddannelse.dk
- For de **øvrige**, **digitale ansøgninger** kommer oplysningerne fra skolernes administrative system (EASY-A)

#### Hvordan registrerer jeg tilstedeværelse?

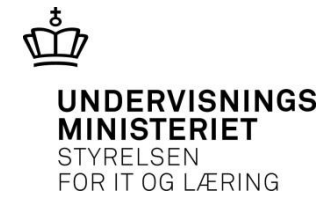

• Log ind som Skoleadministrator

| Uni-C, Danmari             | ks Edb-Center For L                | Iddannelse Og Fo                | rsk                      |                            |                                    |
|----------------------------|------------------------------------|---------------------------------|--------------------------|----------------------------|------------------------------------|
| Holdoversigt               | Tilmeldingsoversigt                | Dokument- og sk                 | abelonarkiv              | Ansøgninger                | Tilstedeværelse                    |
| Søg/Registrer ti           | lstedeværelse (ikke E              | ASY hold)                       |                          |                            |                                    |
| CPR-nr                     |                                    |                                 |                          |                            |                                    |
| Fag (5-cifret kode)        |                                    | Fagbetegnelse                   |                          |                            |                                    |
| * Startdato                |                                    | * Slutdato                      |                          |                            |                                    |
| Undervisningssted          | -                                  |                                 |                          | ▼ Søg Ø                    |                                    |
|                            |                                    |                                 |                          |                            |                                    |
| Forrige dag                |                                    |                                 |                          |                            | Næste dag                          |
| For at hente og registrere | e tilstedeværelse, udfyld søgekrit | erier for fag enten ved at angi | ve kode eller betegnelse | undervisningsperiode og ev | t. undervisningssted, og tryk Søg. |
|                            |                                    |                                 |                          |                            | Gem                                |
|                            |                                    |                                 |                          |                            | *                                  |

#### Søg/Registrer tilstedeværelse – og tryk Gem

\* Slutdato

Søg/Registrer tilstedeværelse (Ikke EASY hold)

14116

14-11-14

.

CPR-nr

Fag (5-cifret kode)

Undervisningssted

\* Startdato

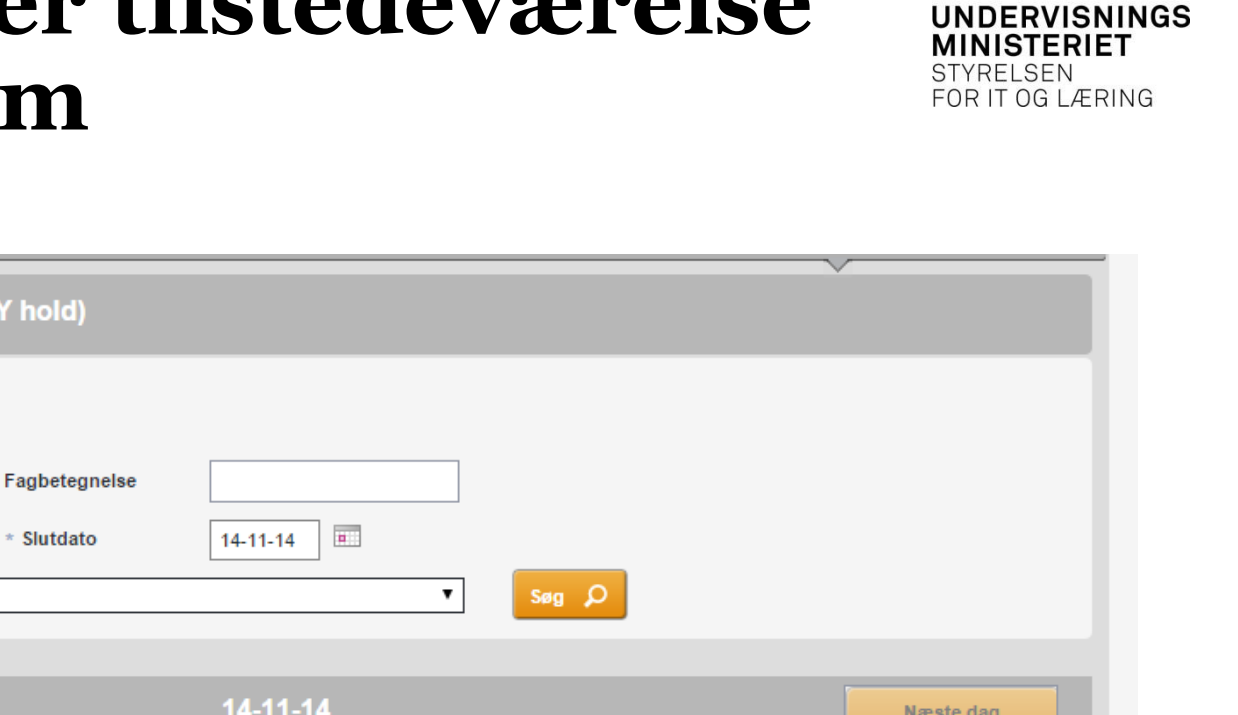

ណាំ

| Forrige dag                                                                     |        | 14-1    | 1-14   |                            | Næste dag                     |
|---------------------------------------------------------------------------------|--------|---------|--------|----------------------------|-------------------------------|
| Hold:<br>EUD+ X851APapir311<br>Fag: EUD+ 49997<br>Navn                          | CPR-nr | Normtid | Fravær | Årsag                      | Markér tilstede<br>Bemærkning |
| <afventer cpr-opdatering=""> <afventer cpr-opdatering=""></afventer></afventer> | 141161 | 7,4     | 7,4    | Fraværende (ej tilstede) ▼ |                               |
|                                                                                 |        |         |        | Ger                        | n >                           |

# Marker tilstede og hop mellem

| Søg/Registrer til                                                                                                    | stedeværelse (ikke EAS                         | SY hold)                    |         |        |   |       |                        |
|----------------------------------------------------------------------------------------------------|------------------------------------------------|-----------------------------|---------|--------|---|-------|------------------------|
| CPR-nr<br>Fag (5-cifret kode)<br>* Startdato                                                                                                    | 03-11-14                                       | Fagbetegnelse<br>* Slutdato | 14-11-  | 14 .   |   |       |                        |
| Undervisningssted                                                                                                    | -                                              |                             |         |        | • | Søg Ø |                        |
| Forrige dag                                                                                                    |                                                |                             | 04-1    | 1-14   |   |       | Næste dag              |
| Taxa <sup>X851APapir312</sup><br>Fag:<br>Taxakursus, 48888<br>trafik miniseri                                                                                           |                                                |                             |         |        | • |       | <u>Markér tilstede</u> |
| Navn                                                                                                    |                                                | CPR-nr                      | Normtid | Fravær |   | Årsag | Bemærkning             |
| <afventer cpr-opdate<="" td=""><td>ering&gt; <afventer cpr-opdatering=""></afventer></td><td>141161</td><td>7,4</td><td>0,0</td><td></td><td>T</td><td></td></afventer> | ering> <afventer cpr-opdatering=""></afventer> | 141161                      | 7,4     | 0,0    |   | T     |                        |
|                                                                                                    |                                                |                             |         |        |   | G     | em >                   |

UNDERVISNINGS MINISTERIET STYRELSEN

FOR IT OG LÆRING

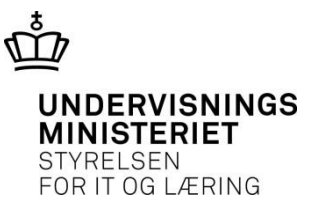

#### 3. Sagsbehandling

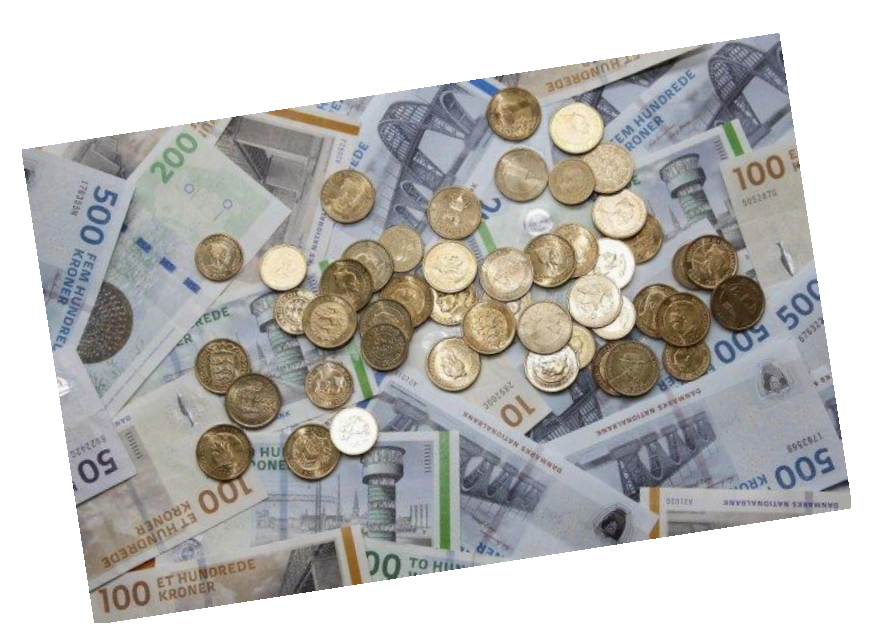

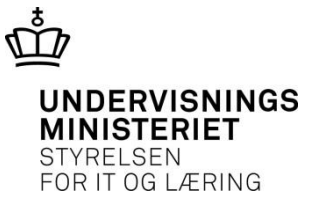

## Hvordan færdigregistrer jeg en ansøgning?

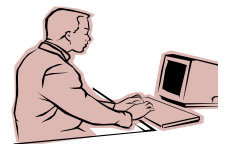

- Når ansøgningen sendes med **post**, skal a-kassen eller uddannelsesstedet færdigregistrere ansøgningen i EfterUddannelse.dk
- VEU-administratoren **fremsøger ansøgningsgrundlaget**, og bekræfter for modtagelsen med en datoangivelse. (CPR-nummer eller ansøgningsID)
- VEU-administratoren **registrerer kursistens oplysninger**, og sender til sagsbehandling (uden at signere ansøgningen).

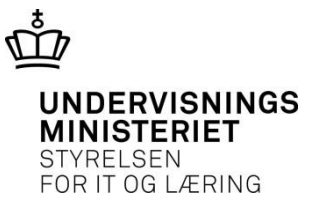

#### Hvordan færdigregistrer jeg en ansøgning?

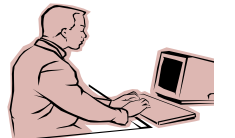

• Log ind som VEU-administrator

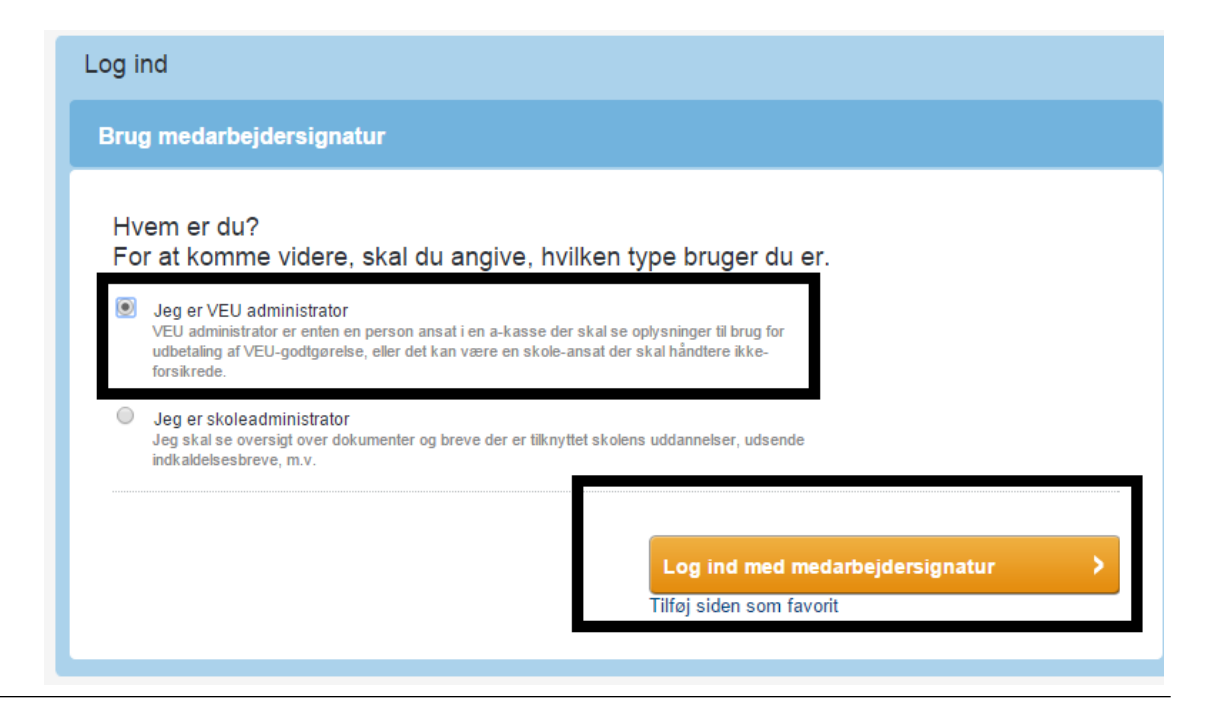

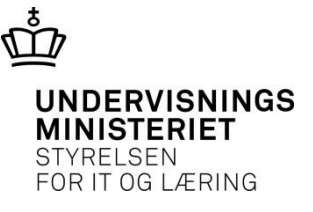

#### Indtast ansøgninger om VEUgodtgørelse og befordring

| Uni-C, Danmar       | ks Edb-Center F     | or Udda   | nnelse O    | g Forsk                        |                 |                     |           |          |               |                  |
|---------------------|---------------------|-----------|-------------|--------------------------------|-----------------|---------------------|-----------|----------|---------------|------------------|
| Vis tilstedeværelse | Ændret tilstedevære | lse Sagsb | ehandl ansø | gninger Afslutt                | ede ansøgninger | Indtast and         | søgninger | ]        |               |                  |
| Indtast ansøgn      | inger om VEU-go     | dtgørelse | og befor    | dringstilskud                  |                 | ~                   |           |          |               |                  |
| CPR<br>Ansøgning ID |                     |           |             | Start dato<br>Under indtastnir | ng              |                     |           |          |               | Søg Ø            |
|                     |                     |           |             |                                |                 |                     |           | Ľ        | Der er fundel | t 0 ansøgninger. |
| Kursist             | Kursus              | Startdato | Slutdato    | Uddannelses-<br>sted           | Virksomhed      | Intern<br>reference | Status    | Resultat | Afsendt       | Sagsbehandler    |
|                     |                     |           |             |                                |                 |                     |           |          |               |                  |

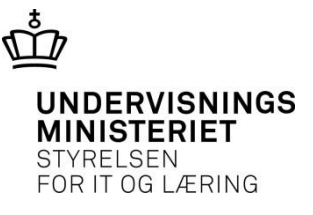

#### Søg ansøgning frem – på cpr-nr. eller AnsøgningsID

#### Indtast ansøgninger om VEU-godtgørelse og befordringstilskud

| CPR          | 1411614001 | Start dato        |       |
|--------------|------------|-------------------|-------|
| Ansøgning ID |            | Under indtastning | Søg 🔎 |

Der er fundet 2 ansøgninger.

| Kursist | Kursus                       | Startdato | Slutdato | Uddannelses-<br>sted       | Virksomhed                                                                   | Intern<br>reference | Status       | Resultat | Afsendt | Sagsbehandler |
|---------|------------------------------|-----------|----------|----------------------------|------------------------------------------------------------------------------|---------------------|--------------|----------|---------|---------------|
| 141161  | EUD+<br>X851APapir311        | 14-11-14  | 21-11-14 | UNI-C testcenter<br>base 2 | Uni-C, Danmarks<br>Edb-Center For<br>Uddannelse Og<br>Forsk<br>CVR: 13223459 |                     | lkke udfyldt |          |         |               |
| 141161  | <b>Taxa</b><br>X851APapir312 | 03-11-14  | 07-11-14 | UNI-C testcenter<br>base 2 | Uni-C, Danmarks<br>Edb-Center For<br>Uddannelse Og<br>Forsk<br>CVR: 13223459 |                     | lkke udfyldt |          |         |               |

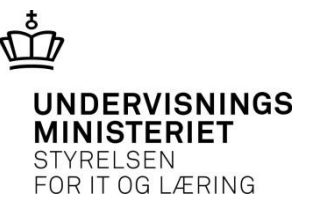

#### Du finder oplysninger på papirskemaet

Ansøgningsld: 132400150 Udskrevet d. 14.11.2014

| Attestation for moder<br>Ansøgningen modtaget d. | tagelse hos administrator <i>(udfyldes af administrator)</i> |
|--------------------------------------------------|--------------------------------------------------------------|
| Ansøgningen modtaget af:                         |                                                              |
| Skolekode:                                       | eller_A-kasse nummer:                                        |
|                                                  |                                                              |
|                                                  |                                                              |
| Dato U                                           | Inderskrift                                                  |
|                                                  |                                                              |

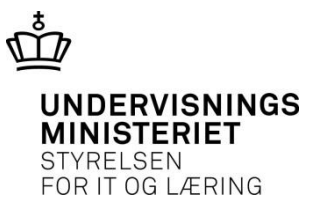

#### Klik på cpr-nr. og indtast modtagelsesdato > Næste

| Bekræft modtagelse       Luk vinduet ×            • Ansøgningen er endnu ikke modtaget. Åben ansøgning i visningstilstand.             • Bekræft modtagelse af ansøgningen og gå videre til indtastningen.         Modtaget dato         14-11-14             • November         • 2014         • •             • November         • 2014         • •             • November         • 2014         • •             • November         • 2014         • •             • Naeste             • 10             • 11             • 12             • 14             • 14             • 14             • 14             • 14             • 14             • 14             • 14             • 14             • 14             • 14             • 14             • 14             • 14             • 14             • 14             • 14             • 14             • 14              • 14                                                                                                    |                                             |                                                              |                                 | Indtast ansøgn                                                                        |
|----------------------------------------------------------------------------------------------------|---------------------------------------------|--------------------------------------------------------------|---------------------------------|---------------------------------------------------------------------------------------|
| <ul> <li>Ansøgningen er endnu ikke modtaget. Åben ansøgning i visningstilstand.</li> <li>Bekræft modtagelse af ansøgningen og gå videre til indtastningen.<br/>Modtaget dato 14-11-14</li> <li>14-11-14</li> <li>14-11-14</li> <li>14-11-14</li> <li>14-11-14</li> <li>Næste &gt;</li> <li>Næste &gt;</li> <li>14-11-14</li> <li>14-11-14</li> <li>14-14</li> <li>14-14</li> <li>14-14</li> <li>14-14<th>Bekræft n</th><th>nodtagelse</th><th>)</th><th>Luk vinduet ×</th></li></ul> | Bekræft n                                   | nodtagelse                                                   | )                               | Luk vinduet ×                                                                         |
| MA         TI         ON         TO         FR         LØ         SØ           27         28         29         30         31         1         2           3         4         5         6         7         8         9           10         11         12         13         14         15         16           17         18         19         20         21         22         23           24         25         26         27         28         29         30                                                                                                    | Ansøgr     Bekrær     Modtage     Inovember | ningen er endr<br>ft modtagelse a<br>et dato 14-11<br>▼ 2014 | nu ikke ma<br>afansøgn<br>-14 🖄 | odtaget. Åben ansøgning i visningstilstand.<br>ningen og gå videre til indtastningen. |
| 27       28       29       30       31       1       2         3       4       5       6       7       8       9         10       11       12       13       14       15       16         17       18       19       20       21       22       23         24       25       26       27       28       29       30                                                                                                    | MA TI ON                                    | TO FR LØ                                                     | SØ                              | Næste >                                                                               |
| 3       4       5       6       7       8       9         10       11       12       13       14       15       16         17       18       19       20       21       22       23         24       25       26       27       28       29       30                                                                                                    | 27 28 29                                    | 30 31 1                                                      | 2                               |                                                                                       |
| 17       18       19       20       21       22       23         24       25       26       27       28       29       30                                                                                                    | 3 4 5                                       | 6 / 8<br>13 14 15                                            | 9                               |                                                                                       |
| 24 25 26 27 28 29 30                                                                                                    | 17 18 19                                    | 20 21 22                                                     | 23                              | 141181.1224                                                                           |
|                                                                                                    | 24 25 26                                    | 27 28 29                                                     | 30                              | 141101-1234                                                                           |

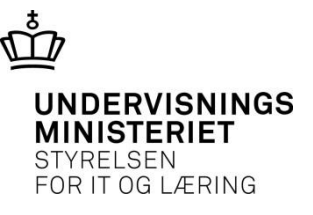

#### Ansøgningen åbner, og du kan indtaste oplysningerne fra skemaet

| nsøgni                            | ng om ∨EU-                                                          | godtgør                                      | else og                                    | befor                             | dringstils                                  | kud                                  |                           |                          |                                        | Afslut       |
|-----------------------------------|---------------------------------------------------------------------|----------------------------------------------|--------------------------------------------|-----------------------------------|---------------------------------------------|--------------------------------------|---------------------------|--------------------------|----------------------------------------|--------------|
| lvad<br>øges?                     | 2<br>Personlige<br>oplysninger                                      | 3<br>Udbetalin                               | g Udda                                     | annelse                           | 5<br>Anden of-<br>fentlig støt              | 6<br>Be-<br>skæ                      | ftigelse                  | <b>7</b><br>Arbejdsgiver | <b>8</b><br>Befor-<br>dringstilskud    | 9<br>Resumé  |
| Resume                            |                                                                     |                                              |                                            |                                   |                                             |                                      |                           |                          |                                        |              |
| Resu                              | ımé af jeres                                                        | ansøgn                                       | ing                                        |                                   |                                             |                                      |                           |                          | Udskriv VE                             | U ansøgning  |
| Du<br>(De                         | mangler at besv<br>Ønsker du at m<br>er er ikke angivet r<br>Øgning | are et eller f<br>odtage en e<br>togen e-mai | flere spørg<br>-mail, når a<br>I adresse p | ısmål, fø<br>ansøgnin<br>då ansøg | r ansøgning<br>gsfristen næ<br>ningen, og d | en kan sig<br>rmer sig?<br>er kan de | gneres og<br>rfor ikke se | sendes<br>endes nogen e- | mail ang. ansø                         | gningsfrist) |
| Aktuel                            |                                                                     |                                              |                                            |                                   |                                             |                                      |                           |                          |                                        |              |
| Kursis<br>Hold<br>Kviknu<br>Uddan | t<br>Immer<br>nelsessted                                            | 14116<br>Taxa<br>X851APa<br>UNI-C tes        | pir312<br>tcenter bas                      | e 2, Verr                         | nundsgade                                   | Startdate<br>GVU: Ne                 | o 03-11-14<br>aj          | 4                        | Slutdato 07-1 <sup>.</sup><br>EUD+ Nej | 1-14         |
| Ansøg<br>Modta                    | ningsID<br>get pr brev:                                             | 5,2100 K<br>13240015<br>Ja                   | 50                                         | U                                 |                                             | SFI: Nej<br>Brev fær                 | digbehan                  | dlet: Nej                | Socialfond: N                          | ej           |
| F                                 |                                                                     | Fra                                          | Til                                        | Antal<br>dage                     | Under-                                      | Timer<br>de pr. dao                  | Indenfor                  | Foregår på               | Fjern-                                 |              |

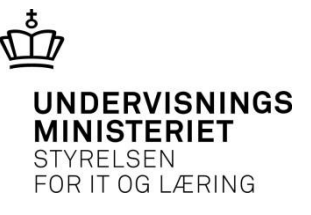

#### Klik på trin eller klik på blyant for at indtaste

| trafik miniseri |
|-----------------|
|                 |
| Hvad søges? 🖌   |
| a               |

| Ansøgning      | g om VEU-                 | godtgørels | e og beford | dringstilsku                | d                  |              |                         | Afslut > |
|----------------|---------------------------|------------|-------------|-----------------------------|--------------------|--------------|-------------------------|----------|
| 1              | 2                         | 3          | 4           | 5                           | 6                  | 7            | 8                       | 9        |
| Hvad<br>søges? | Personlige<br>oplysninger | Udbetaling | Uddannelse  | Anden of-<br>fentlig støtte | Be-<br>skæftigelse | Arbejdsgiver | Befor-<br>dringstilskud | Resumé   |

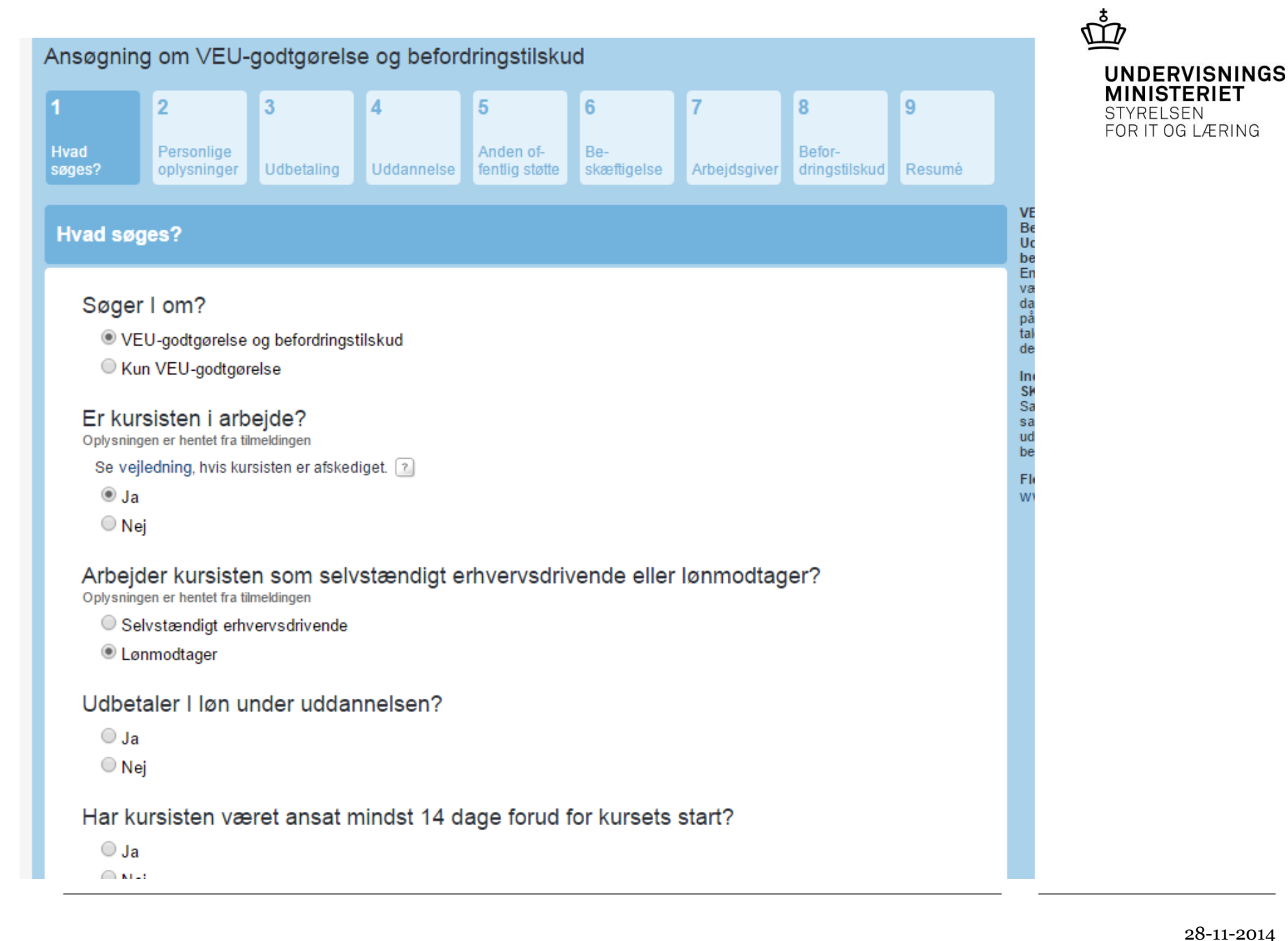

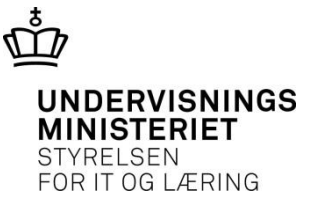

## Send ansøgning til sagsbehandling

Tilstedeværelse

| Fag                | Dato       | Tilstedeværelse    |
|--------------------|------------|--------------------|
| Taxakursus (48888) | 03-11-2014 | 7,40 af 7,40 timer |
| Taxakursus (48888) | 04-11-2014 |                    |
| Taxakursus (48888) | 05-11-2014 |                    |
| Taxakursus (48888) | 06-11-2014 |                    |
| Taxakursus (48888) | 07-11-2014 |                    |

 Send ansøgningen videre til sagsbehandling
 Send til sagsbehandling

 < Forrige</td>
 Afslut >

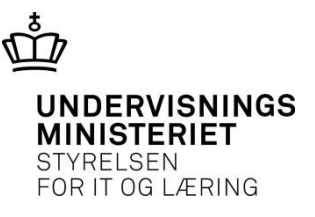

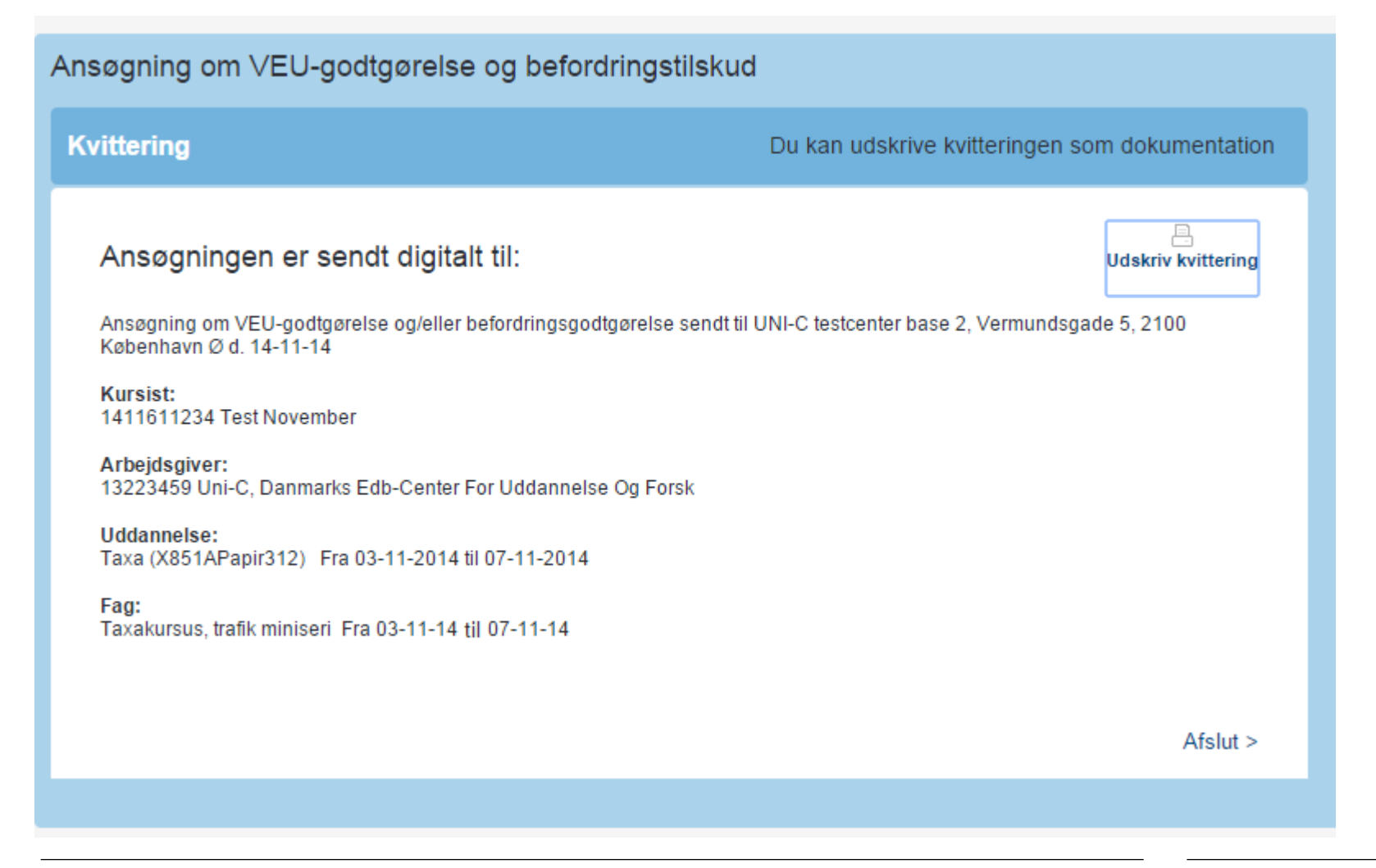

## Hvor finder jeg oplysninger om UNDERVISNINGS tilstedeværelse?

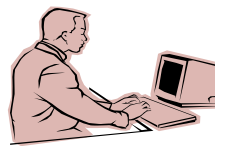

#### • Log ind som VEU-administrator – vælg Sagsbehandl ansøgninger

| Uni-C, Danm                                        | arks Edb-Center For Ud                                  | dannelse Og F                                          | orsk                                                        |                       |                                  |         |          |            |                    |
|----------------------------------------------------|---------------------------------------------------------|--------------------------------------------------------|-------------------------------------------------------------|-----------------------|----------------------------------|---------|----------|------------|--------------------|
| Vis tilstedeværels                                 | e Ændret tilstedeværelse Sa                             | agsbehandl ansøgnin                                    | ger Afsluttede ansø                                         | gninger               | Indtast ans                      | øgninge | er       |            |                    |
| Sagsbehandl                                        | ansøgninger om VEU-go                                   | dtgørelse og bei                                       | fordringstilskud                                            |                       |                                  |         |          |            |                    |
| Status<br>Uddannelsessted<br>Kursist<br>Virksomhed | Skriv CPR-nummer eller navr Skriv CVR-nummer eller navr | Afsendt startdato<br>Kursus startdato<br>Sagsbehandler | 14-11-14 III                                                |                       | Slutdato<br>Slutdato<br>Resultat |         |          | <b>.</b>   |                    |
| Ændret                                             |                                                         | Kladde                                                 |                                                             |                       |                                  |         |          |            | Søg Ø              |
|                                                    |                                                         |                                                        |                                                             |                       |                                  |         |          | Derer      | fundet 1 ansøgning |
| Kursist                                            | Kursus Startdatc Slutdatc                               | Uddannelses-<br>sted                                   | Virksomhed                                                  | elndkoms<br>opdateret | Status R                         | esultat | Afsendt  | Ændre Klad | ld€ Sagsbehandler  |
| Test November<br>141161                            | Taxa<br>X851APapir312 03-11-14 07-11-14                 | UNI-C testcenter Uni-C<br>base 2 CVR                   | C, Danmarks Edb-Center<br>Jddannelse Og Forsk<br>: 13223459 |                       | Afsendt                          |         | 14-11-14 |            |                    |
|                                                    |                                                         | Visninger pr. side                                     | ● 45 ○ 00 ○                                                 | en () 4               | 0                                |         |          |            |                    |

## Hvor finder jeg oplysninger om UNDERVISNINGS tilstedeværelse?

• Fremsøg ansøgningen og åbn resuméet , hvor oplysningerne til brug for sagsbehandlingen findes

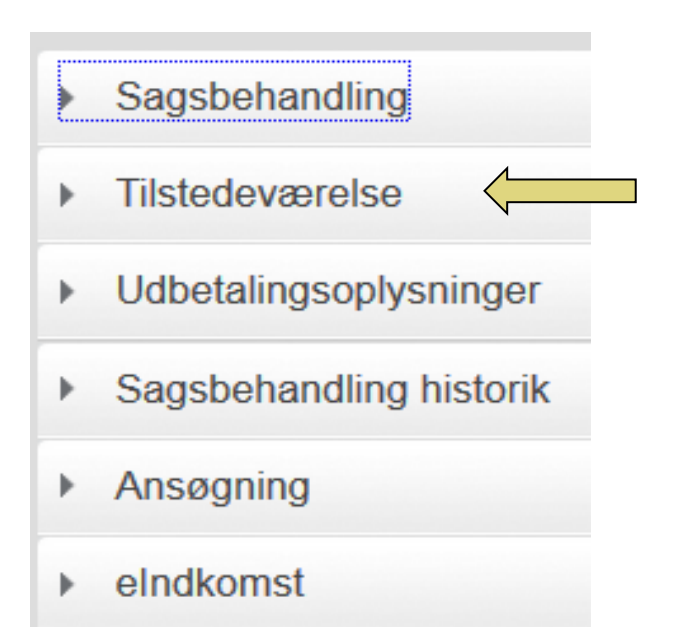

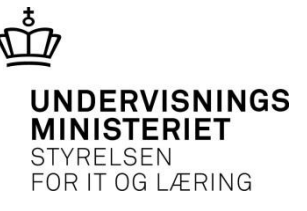

#### Tilstedeværelse

#### Tilstedeværelse

| Fag                | Dato       | Tilstedeværelse    | Fraværsårsag    | Bemærkning |
|--------------------|------------|--------------------|-----------------|------------|
| Taxakursus (48888) | 27-08-2014 | 6,40 af 7,40 timer | Skolens forhold |            |
| Taxakursus (48888) | 28-08-2014 | 5,40 af 7,40 timer | Syg             |            |
| Taxakursus (48888) | 29-08-2014 |                    |                 |            |
| Taxakursus (48888) | 01-09-2014 | 7,40 af 7,40 timer |                 |            |
| Taxakursus (48888) | 02-09-2014 |                    |                 |            |

#### Udbetalingsoplysninger

Sagsbehandling historik

#### Ansøgning

#### eIndkomst

#### Hvor finder jeg oplysninger om eIndkomst?

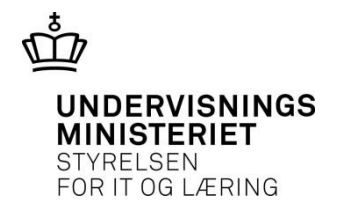

| Su-Styrelsen                                       |                                  | _                       |                  |                                                  | -                                                   |                        |                        |          |          |       |            |                    |
|----------------------------------------------------|----------------------------------|-------------------------|------------------|--------------------------------------------------|-----------------------------------------------------|------------------------|------------------------|----------|----------|-------|------------|--------------------|
| Vis tilstedeværelse                                | Ændret tilstedev                 | ærelse S                | Sagsbeh          | andl ansøgninger                                 | Afsluttede a                                        | nsøgninger             | Indtast                | ansøgnin | ger      |       |            |                    |
| Sagsbehandl ans                                    | øgninger or                      | n VEU-g                 | odtgø            | relse og befo                                    | rdringstilsk                                        | ud                     |                        |          |          |       |            |                    |
| Status<br>Uddannelsessted<br>Kursist<br>Virksomhed | 1909340159<br>Skriv CVR-numme    | ×<br>×<br>er eller navn | Afs<br>Ku<br>Saş | sendt startdato<br>rsus startdato<br>gsbehandler |                                                     |                        | Sluto<br>Sluto<br>Resu | lato     |          |       | ~          |                    |
| Ændret                                             |                                  |                         | Kla              | dde                                              |                                                     |                        |                        |          |          |       |            | Søg 🔎              |
| Hent søgeresultat son                              | n fil                            |                         |                  |                                                  |                                                     |                        |                        |          |          |       | Der er ful | ndet 4 ansøgninger |
| Kursist                                            | Kursus                           | Startdato               | Slutdato         | Uddannelses-<br>sted                             | Virksomhed                                          | eindkomst<br>opdateret | Status                 | Resultat | Afsendt  | Ændre | t Kladde   | Sagsbehandler      |
| G Kursist<br>190934-0159                           | eIndkomst-afl3<br>999012Papir296 | 27-10-14                | 27-10-14         | Køreskolen Down Tov                              | vn CVR: 82004378                                    | 06-11-14               | Modiaget               |          | 28-10-14 |       |            |                    |
| G-kursist G-integration<br>190934-0159             | septembertest<br>X850A3309       | 01-09-14                | 09-09-14         | UNI-C testcenter base                            | Lille virksomhed<br>CVR: 82004378                   |                        | Modiaget               |          | 09-09-14 |       |            | Common Name        |
| G Kursist<br>190934-0159                           | eIndkomst-afl<br>999012Papir228  | 01-09-14                | 20-10-14         | Køreskolen Down Tov                              | vn Lille virksomhed<br>CVR: 82004378                | 06-11-14               | Modiaget               |          | 21-10-14 |       |            |                    |
| G Kursist<br>190934-0159                           | eIndkomst-afl4<br>999012Papir297 | 01-09-14                | 27-10-14         | Køreskolen Down Tov                              | un Lille virksomhed<br>V <sup>N</sup> CVR: 82004378 | 08-11-14               | Modiaget               |          | 28-10-14 |       |            |                    |

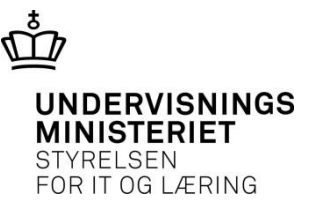

## Svarene fra eIndkomst kan være:

• Ikke hentet

(Afventer)

#### • Ja

(Bekræftet, at der er indberettet løn eller anden uddannelsesstøtte)

#### • Nej

(To måneder efter sidste kursusdag konkluderes, at der ikke er indberettet løn eller anden uddannelsesstøtte)

- Ej relevant (Skal ikke kontrolleres)
- Derudover kan der være en start- og slutdato for ansættelsesforholdet.

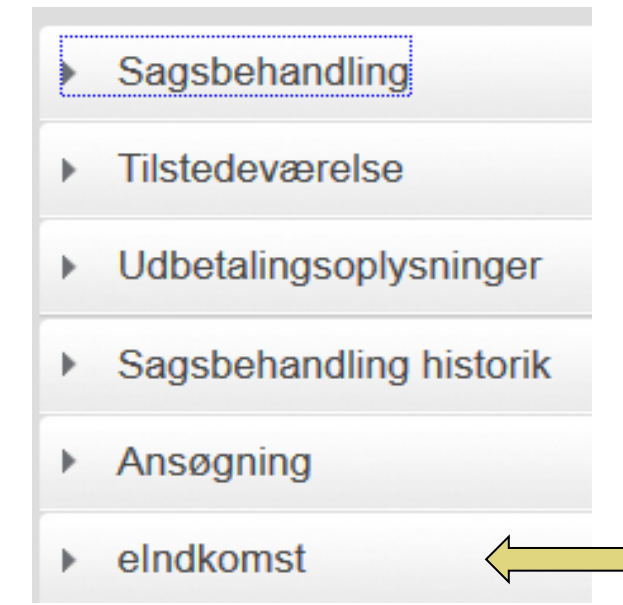

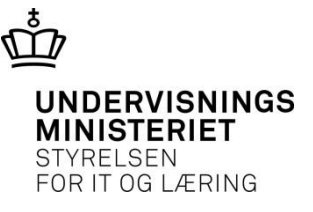

#### eIndkomst

| Ansættelsesforhold<br>Ansat 14 dage forud<br>Start dato<br>Slut dato | Ja<br>01-02-2014<br>- |
|----------------------------------------------------------------------|-----------------------|
| Lønindberetning                                                      |                       |
| 01-08-2014 - 31-08-2014                                              | Ja                    |
| 01-09-2014 - 30-09-2014                                              | Ja                    |
| 01-10-2014 - 31-10-2014                                              | Ja                    |
|                                                                      |                       |

#### Anden uddannelsesstøtte

01-08-2014 - 31-08-2014 01-09-2014 - 30-09-2014 01-10-2014 - 31-10-2014 Ikke hentet Ikke hentet Ikke hentet

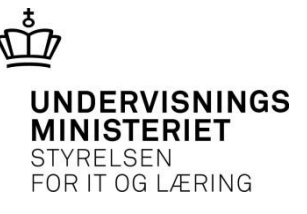

#### Kontrollen er afhængig af modtageren af godtgørelsen

#### Selvstændig

Der kontrolleres for *anden uddannelsesstøtte*. Udbetalingen skal ske umiddelbart efter, at tilstedeværelsesoplysningerne kendes.

Medarbejder uden løn fra virksomheden
 Der kontrolleres for ansættelsesforhold og anden
 uddannelsesstøtte.
 Udbetalingen skal ske umiddelbart efter, at
 tilstedeværelsesoplysningerne kendes.

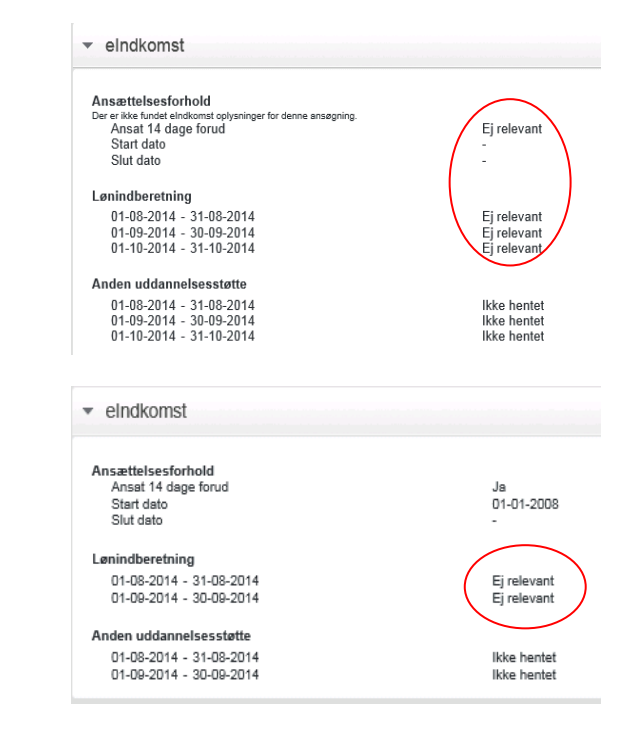

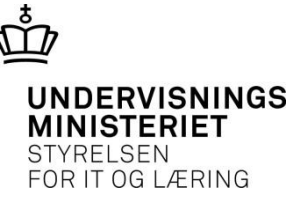

#### Kontrollen er afhængig af modtageren af godtgørelsen

• Virksomheden skal modtage godtgørelsen Der kontrolleres for ansættelsesforhold, lønindberetning og anden uddannelsesstøtte.

Udbetalingen skal *afvente*, at tilstedeværelsesoplysningerne kendes og, at lovpligtig lønindberetning kan bekræftes.

• For alle ansøgninger gælder, at hvis der inden to måneder efter sidste kursusdag konstateres anden uddannelsesstøtte, bortfalder VEUberettigelsen.

| Ansættelsesforhold                                                                                                    |                                   |
|----------------------------------------------------------------------------------------------------|-----------------------------------|
| Ansat 14 dage forud                                                                                                    | Ja                                |
| Start dato                                                                                                    | 01-01-2008                        |
| Sidi dato                                                                                                    | -                                 |
| Lønindberetning                                                                                                    |                                   |
| 01-08-2014 - 31-08-2014                                                                                                    | Ja                                |
| 01-09-2014 - 30-09-2014                                                                                                    | Ja                                |
| Anden uddannelsesstøtte                                                                                                    |                                   |
| 01-08-2014 - 31-08-2014                                                                                                    | Ikke hentet                       |
| 01-09-2014 - 30-09-2014                                                                                                    | Ikke hentet                       |
| elndkomst                                                                                                    |                                   |
| <ul> <li>eIndkomst</li> <li>Ansættelsesforhold</li> <li>Ansat 14 dage forud</li> <li>Start dato</li> </ul>                                                                                                    | Ja<br>01-08-2014<br>-             |
| <ul> <li>eIndkomst</li> <li>Ansættelsesforhold<br/>Ansat 14 dage forud<br/>Start dato</li> <li>Slut dato</li> </ul>                                                                                                    | Ja<br>01-08-2014<br>-             |
| <ul> <li>eIndkomst</li> <li>Ansættelsesforhold<br/>Ansat 14 dage forud<br/>Start dato<br/>Slut dato</li> <li>Lønindberetning<br/>01-09-2014 - 30-09-2014</li> </ul>                                                                                          | Ja<br>01-08-2014<br>-             |
| <ul> <li>eIndkomst</li> <li>Ansættelsesforhold<br/>Ansat 14 dage forud<br/>Start dato<br/>Slut dato</li> <li>Lønindberetning<br/>01-09-2014 - 30-09-2014<br/>01-10-2014 - 31-10-2014</li> </ul>                                                              | Ja<br>01-08-2014<br>-<br>Ja<br>Ja |
| <ul> <li>eIndkomst</li> <li>Ansættelsesforhold<br/>Ansat 14 dage forud<br/>Start dato<br/>Slut dato</li> <li>Lønindberetning<br/>01-09-2014 - 30-09-2014<br/>01-10-2014 - 31-10-2014</li> </ul>                                                              | Ja<br>01-08-2014<br>-<br>Ja<br>Ja |
| <ul> <li>eIndkomst</li> <li>Ansættelsesforhold<br/>Ansat 14 dage forud<br/>Start dato<br/>Slut dato</li> <li>Lønindberetning<br/>01-09-2014 - 30-09-2014<br/>01-10-2014 - 31-10-2014</li> <li>Anden uddannelsesstøtte</li> </ul>                             | Ja<br>01-08-2014<br>-<br>Ja<br>Ja |
| <ul> <li>eIndkomst</li> <li>Ansættelsesforhold<br/>Ansat 14 dage forud<br/>Start dato<br/>Slut dato</li> <li>Lønindberetning<br/>01-09-2014 - 30-09-2014<br/>01-10-2014 - 31-10-2014</li> <li>Anden uddannelsesstøtte<br/>01-09-2014 - 30-09-2014</li> </ul> | Ja<br>01-08-2014<br>-<br>Ja<br>Ja |

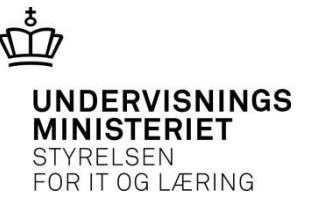

## Hvordan kan jeg registrere udbetalingsoplysninger?

- Beløbet, der udbetales, når en ansøgning afsluttes, skal registreres i EfterUddannelse.dk – enten manuelt eller via systemintegration.
- Eventuelle tilbagebetalingskrav skal ikke registreres.

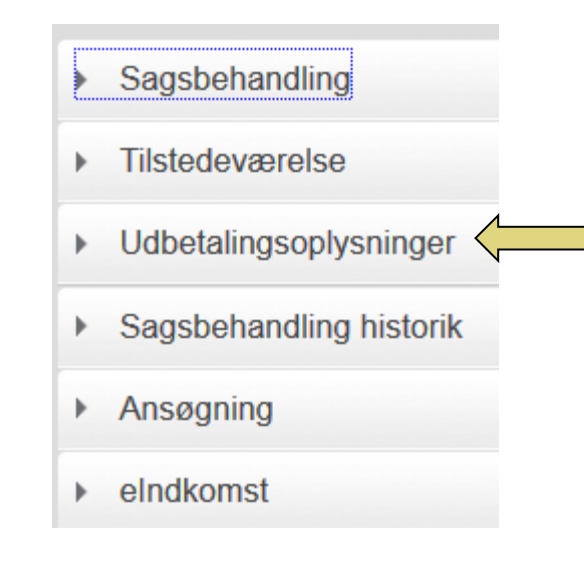

|                                                                                                    |                                                           |                                  |                                       |                             | <u>ش</u>                                                      |
|----------------------------------------------------------------------------------------------------|-----------------------------------------------------------|----------------------------------|---------------------------------------|-----------------------------|---------------------------------------------------------------|
| <ul> <li>Sagsbehandlin</li> </ul>                                                                                                    | g                                                         |                                  |                                       |                             | UNDERVISNINGS<br>MINISTERIET<br>STYRELSEN<br>FOR IT OG LÆRING |
| Status:                                                                                                    | Under behandling<br>Udbetalt                              | Status ændret d. 15-07-          | .14                                   |                             |                                                               |
| Sagsbehandler:<br>Intern Reference:                                                                                                    | bfs                                                       | Afsendt d. 15-07-14              |                                       |                             |                                                               |
| <ul> <li>Godkendelse af an</li> <li>Udbetalingsmeddel</li> <li>Afslag</li> <li>Returner</li> <li>BEMÆRK at ansøgning</li> <li>Afslut</li> <li>Videresend</li> </ul> | isøgning<br>lelse<br>gen returneres til VEU-administrator |                                  |                                       |                             |                                                               |
| Indberet udbetaling                                                                                                    |                                                           |                                  |                                       |                             |                                                               |
| Periode for udbetaling<br>Fra-dato 27-05-14                                                                                                    | Til-dato 27-05-14                                         | Udbetalingsdato<br>Dato 15-07-14 | Beløb<br>VEU-godtgørelse 1.200,00 DKK | Befordringstilskud 650,00 D | кк                                                            |
| Kommentar<br>Udbetalingsoplysninge                                                                                                    | r<br>                                                     |                                  |                                       |                             |                                                               |
| Brev sendt til ande                                                                                                    | n digital postkasse 🔲 Brev til                            | sendt 🔲 Brev sendt til e-B       | oks                                   |                             |                                                               |
| Vedhæft nyt bilag                                                                                                    | Gennemse_ Ingen fil valgt.                                |                                  | Fortryd Gem                           | end >                       |                                                               |

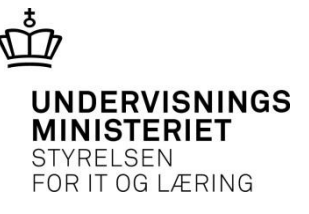

# Hvordan registrerer jeg et afslag?

Ŧ

Sagsbehandling

- Årsagen til et evt. afslag skal registreres i Efteruddannelse.dk ud fra et fælles sæt af afslagsårsager – enten manuelt eller via systemintegration
- Der er defineret 17 afslagsårsager

| Status:<br>Sagsbehandler:<br>Intern Reference:                                                                                                    | Modtaget<br>bfs                                  | Status ændret d. 28-03-14<br>Afsendt d. 28-03-14                   |
|----------------------------------------------------------------------------------------------------|--------------------------------------------------|--------------------------------------------------------------------|
| <ul> <li>Godkendelse af ar</li> <li>Udbetalingsmedde</li> <li>Afslag</li> <li>Returner<br/>BEMÆRK at ansøgning</li> <li>Afslut</li> <li>Videresend</li> </ul> | isøgning<br>elelse<br>gen returneres til VEU-adr | ninistrator                                                        |
| Angiv en årsag til afsla                                                                                                    | nget:                                            | Vis koder Indtast en afslagskode.                                  |
| Brev sendt til ande                                                                                                    | n digital postkasse                              | Vis afslagskoder vedrørende VEU-godtgørelse og befordringstilskud. |

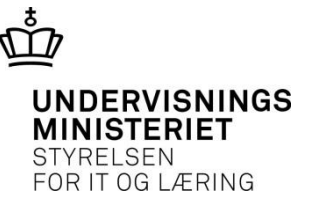

## Afslagsårsager

| Angiv er | årsag til afslaget: Skjul koder Indtast en afslagskode.                                                                                                    |
|----------|----------------------------------------------------------------------------------------------------|
| Kode     | Beskrivelse af afslagskode                                                                                                    |
| 01       | Ansøgningen er modtaget mere end 4 uger efter, at uddannelsen er afsluttet, jf. § 11, stk. 2 i bekendtgørelse om godtgørelse og tilskud til befordring.                                                                                       |
| 02       | Den søgte uddannelse i perioden giver ikke ret til VEU-godtgørelse, jf. § 5, stk. 1, i bekendtgørelse om godtgørelse og tilskud til befordring.                                                                                               |
| 03       | Du/kursisten er for højt uddannet, jf. § 3, stk. 1 og 2 i bekendtgørelse om godtgørelse og tilskud til befordring.                                                                                                    |
| 04       | Du/kursisten må ikke have ret til godtgørelse fra andre godtgørelsesordninger eller modtage andre offentlige ydelser, der tilsigter at dække leveomkostningerne, jf. § 3, stk. 1, nr. 2 og 3, i lov om godtgørelse og tilskud til befordring. |
| 05       | Du er ikke i beskæftigelse, jf. § 1 og 2 i bekendtgørelse om godtgørelse og tilskud til befordring.                                                                                                    |
| 06       | Du/kursisten kan ikke modtage godtgørelse, når du/kursisten er ansat med løntilskud, jf. § 1, stk. 2, i bekendtgørelse om godtgørelse og tilskud til befordring.                                                                              |
| 07       | Du/kursisten har ikke haft tab af arbejdsindtægt eller tab af supplerende dagpenge, jf. § 7, stk. 1 og 2, i bekendtgørelse om godtgørelse og tilskud til befordring.                                                                          |
|          |                                                                                                    |

| Kode | Afslagsforklaring                                                                               |
|------|-------------------------------------------------------------------------------------------------|
| 01   | Ansøgningen er modtaget <b>mere end 4 uger efter</b> , at uddannelsen er afsluttet, jf. § 11,   |
|      | stk. 2 i bekendtgørelse om godtgørelse og tilskud til befordring.                               |
| 02   | Den <b>søgte uddannelse i perioden</b> giver ikke ret til VEU-godtgørelse, jf. § 5, stk. 1, i   |
|      | bekendtgørelse om godtgørelse og tilskud til befordring.                                        |
| 03   | Du/kursisten er <b>for højt uddannet</b> , jf. § 3, stk. 1 og 2 i bekendtgørelse om godtgørelse |
|      | og tilskud til befordring.                                                                      |
| 04   | Du/kursisten må ikke have ret til godtgørelse fra <b>andre godtgørelsesordninger</b> , jf.      |
|      | § 3, stk. 1, nr. 2, i lov om godtgørelse og tilskud til befordring.                             |
| 05   | Du er <b>ikke i beskæftigelse</b> , jf. § 1 og 2 i bekendtgørelse om godtgørelse og tilskud til |
|      | befordring.                                                                                     |
| 06   | Du/kursisten kan ikke modtage godtgørelse, når du/kursisten er <b>ansat med</b>                 |
|      | løntilskud, jf. § 1, stk. 2, i bekendtgørelse om godtgørelse og tilskud til befordring.         |
| 07   | Du/kursisten har <b>ikke haft tab af arbejdsindtægt</b> eller tab af supplerende                |
|      | dagpenge, jf. § 7, stk. 1 og 2, i bekendtgørelse om godtgørelse og tilskud til befordring.      |
| 08   | Du/kursisten har ikke ret til godtgørelse, når du/kursisten har ret til løn ifølge en           |
|      | uddannelsesaftale med arbejdsgiver, jf. § 3, stk. 1, nr. 1, i lov om godtgørelse og             |
|      | tilskud til befordring.                                                                         |

|    | _5_                                                                                                |
|----|----------------------------------------------------------------------------------------------------|
| 09 | Du/kursisten kan ikke modtage godtgørelse, da du/kursisten ikke har været <b>ansat i</b>           |
|    | mindst 14 dage forud for påbegyndelse af uddannelsen, og da der ikke er tale                       |
|    | om et certifikatkursus, hvorunder der udbetales løn, jf. § 4 i bekendtgørelse om                   |
|    | godtgørelse og tilskud til befordring.                                                             |
| 10 | Du/kursisten har allerede deltaget i det samme kursus med VEU-godtgørelse <b>tre gange</b>         |
|    | <b>i år</b> , og du/kursisten er derfor ikke berettiget til at modtage VEU-godtgørelse og tilskud  |
|    | til befordring ved deltagelse endnu en gang, jf. § 11 i bekendtgørelsen om godtgørelse og          |
|    | tilskud til befordring.                                                                            |
| 11 | Du/kursisten har allerede deltaget i uddannelse med VEU-godtgørelse i <b>10 uger/370</b>           |
|    | <b>timer i år</b> , og du/kursisten er derfor ikke berettiget til at modtage VEU-godtgørelse og    |
|    | tilskud til befordring ved yderligere kursusdeltagelse i år, jf. § 12 i bekendtgørelsen om         |
|    | godtgørelse og tilskud til befordring.                                                             |
| 12 | Der kan højst gives godtgørelse til <b>37 timer pr. uge</b> , jf. § 5 stk. 2, i lov om godtgørelse |
|    | og tilskud til befordring.                                                                         |
| 13 | Du/kursisten får <b>anden godtgørelse i en del af uddannelsesperioden</b> , jf. § 3, stk.          |
|    | 1, nr. 2, i lov om godtgørelse og tilskud til befordring.                                          |
| 14 | Du/kursisten kan ikke få fuld godtgørelse, da du/kursisten arbejder på <b>deltid</b> og ikke       |
|    | får supplerende dagpenge.                                                                          |
|    |                                                                                                    |

|    | <b>م</b> جه                                                                                 |
|----|---------------------------------------------------------------------------------------------|
| 15 | Du/kursisten har allerede <b>påbegyndt deltagelse i det samme kursus med VEU-</b>           |
|    | <b>godtgørelse tre gange i år</b> , så der kan kun udbetales VEU-godtgørelse og tilskud til |
|    | befordring for en del af kurset, og du/kursisten får derfor delvist afslag på ansøgningen   |
|    | om VEU-godtgørelse, jf. § 11 i bekendtgørelsen om godtgørelse og tilskud til befordring.    |
| 16 | Du/kursisten har allerede deltaget i uddannelse med VEU-godtgørelse i så mange              |
|    | uger/timer i år, at der <b>ikke er tilstrækkeligt med uger/timer tilbage</b> til, at        |
|    | du/kursisten kan få fuld VEU-godtgørelse og tilskud til befordring. Du/kursisten får        |
|    | derfor delvist afslag på ansøgningen om VEU-godtgørelse, jf. § 12 i bekendtgørelsen om      |
|    | godtgørelse og tilskud til befordring. Er der tale om et uddannelsesforløb, der går hen     |
|    | over et årsskifte, kan du alligevel være berettiget, hvorfor du bedes kontakte din a-       |
|    | kasse. Hvis du/kursisten ikke er forsikret, kontaktes Kvalitets- og Tilsynsstyrelsen.       |
| 17 | På baggrund af oplysninger fra e-indkomstregisteret om <b>kursistens løn- og</b>            |
|    | beskæftigelsesforhold ses kursisten ikke at opfylde betingelserne for modtagelse af         |
|    | godtgørelse, og ansøgningen medfører derfor et afslag. Hvis der inden for 6 måneder         |
|    | kan fremlægges dokumentation for, at der er sket korrekt indberetning om kursistens         |
|    | løn- og beskæftigelsesforhold, kan denne afgørelse genoptages ved at kontakte a-            |
|    | kassen. Hvis kursisten ikke er forsikret, kontaktes Kvalitets- og Tilsynsstyrelsen.         |

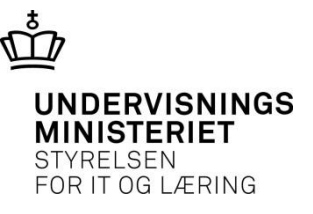

#### 4. Hvad nu, hvis...

- Der er kommet ændringer til kurset hvad gør jeg?
- Jeg skrev forkert hvad gør jeg?
- Kursisten eller virksomheden annullerer ansøgningen ved en fejl?

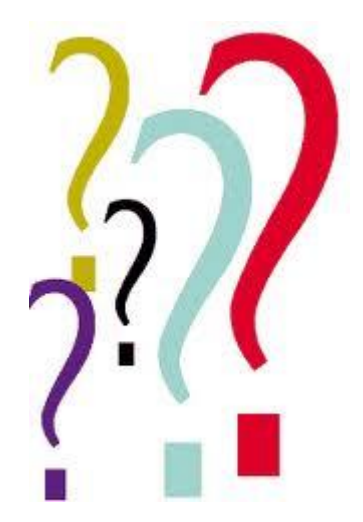

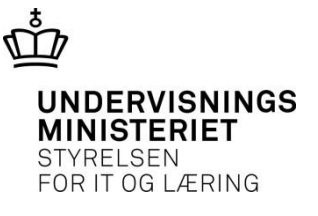

## Der er ændringer til kurset

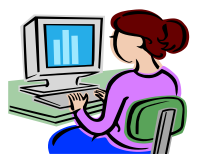

- Så længe ansøgningsgrundlaget ikke er frigivet, kan du rette og gemme.
- Når ansøgningsgrundlaget er frigivet, kan du stadig rette, og dine ændringer vil blive vist i den digitale version af ansøgningsgrundlaget.
- Hvis du har udleveret et print til kursisten, skal du printe et nyt eksemplar.

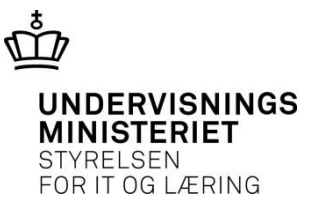

#### Når der er ændringer til et kursus – digital ansøgning

EfterUddannelse≥dk

- 1. Ansøgningen er frigivet af Skoleadministratoren
- 2. Virksomheden udfylder, signerer og sender ansøgningen til sagsbehandling
- 3. Skoleadministratoren foretager kursusændringer
- 4. Kursusændringerne tilknyttes ansøgningen (vises i resuméet)
- 5. VEU-administratoren vurderer, at kursusændringerne kræver en ny underskrift fra virksomheden
- 6. VEU-administratoren returnerer ansøgningen til virksomheden
- 7. Virksomheden retter evt., signerer og sender ansøgningen til sagsbehandling på ny

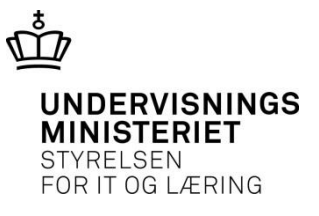

#### Når der er ændringer til et kursus – digital ansøgning

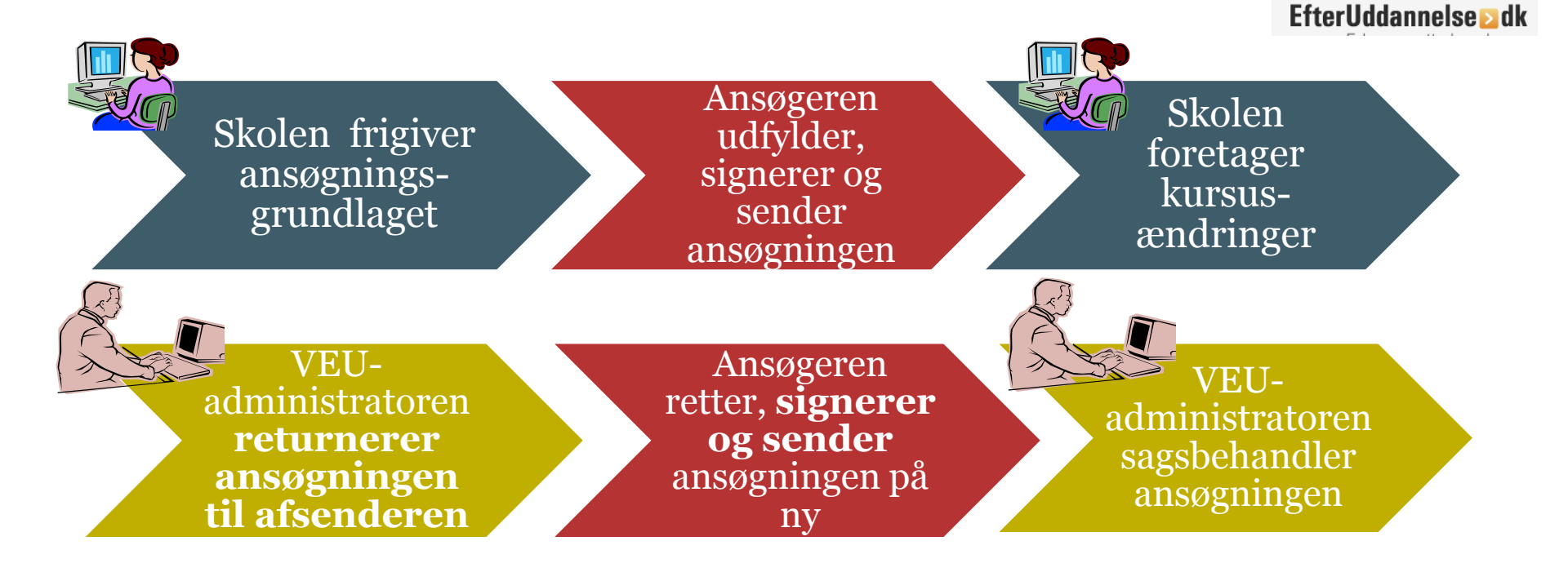

#### Når der er ændringer til et kursus – printet ansøgning

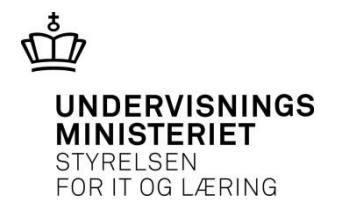

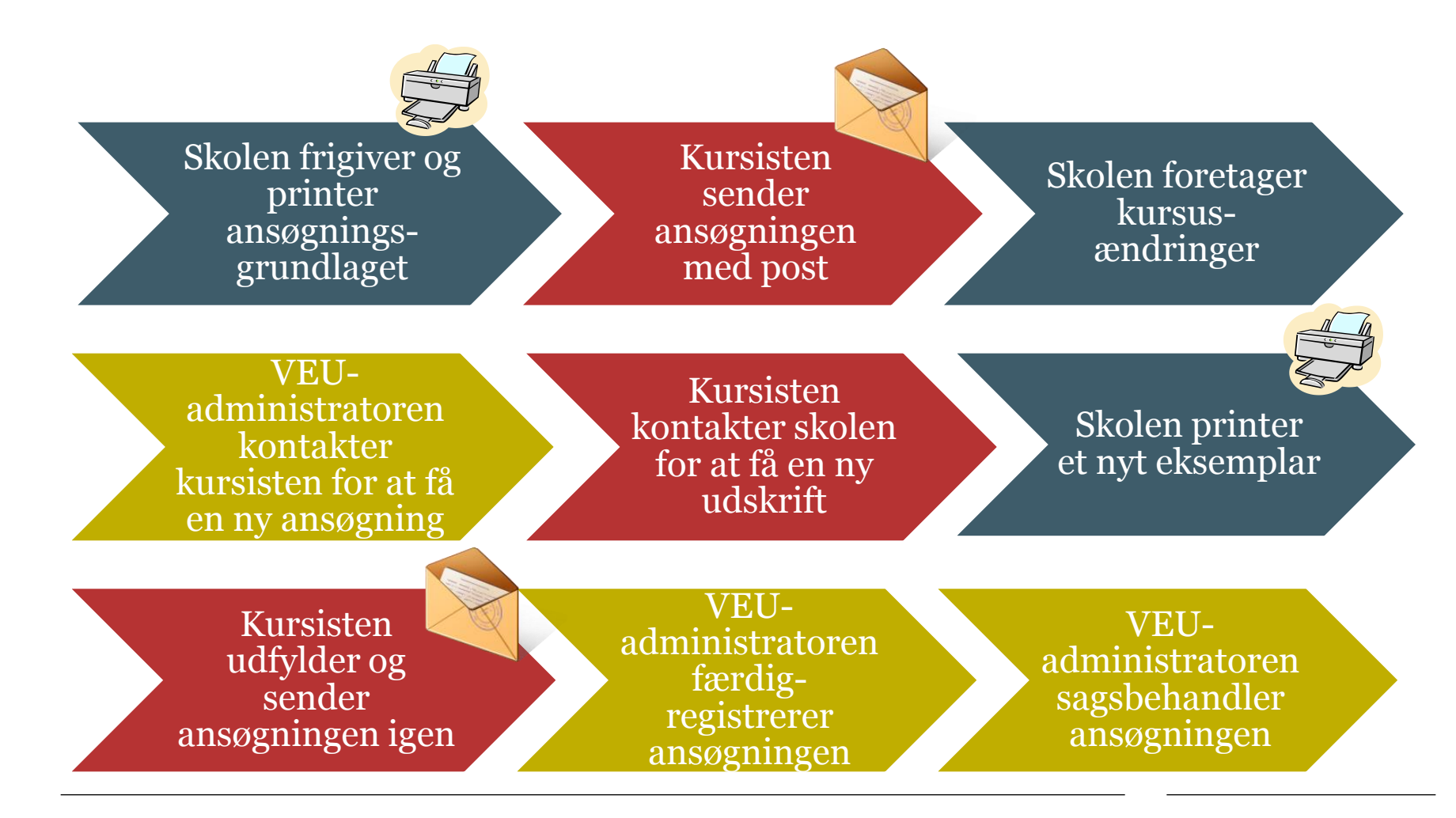

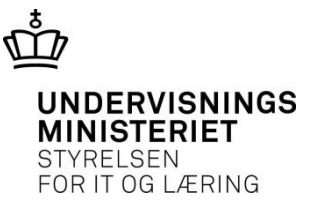

## Jeg skal rette færdigregistreringen af ansøgningen

- Du har modtaget **ansøgningen med post**. Du har færdigregistreret ansøgningen i EfterUddannelse.dk, og sendt den til sagsbehandling.
- Ansøgningen er nu digital.
- Du opdager en tastefejl.
- Alle digitale ansøgninger kan returneres til afsenderen, hvis der er behov for at rette i ansøgningen.
- En papiransøgning kan ikke returneres digitalt til kursisten
  - den kan returneres til afsenderen.

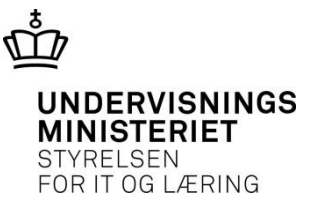

## Jeg skal rette færdigregistreringen af ansøgningen

- EfterUddannelse.dk returnerer en ansøgning, der er modtaget med post, til det uddannelsessted eller den a-kasse, som har færdigregistreret ansøgningen.
- Ansøgningen kan findes under fanen **'Indtast ansøgninger'** og redigeres.

Skolen/a-kassen returnerer ansøgningen til sig selv i EfterUddannelse.dk

Rettelsen tastes i EfterUddannelse.dk af skolen/a-kassen EfterUddannelse ≥ dk Ansøgningen sendes til sagsbehandling på ny til skolen/ a-kassen

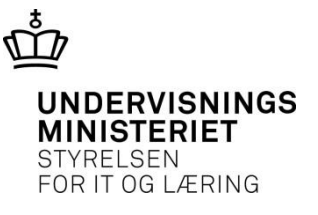

#### Kursisten/virksomheden annullerer ansøgningen ved en fejl

- Hvis kursisten eller virksomheden annullerer en 'normal digital' ansøgning, får de et link med 'Ingen aktive'. Ved at klikke på linket kan de genstarte ansøgningen.
- Hvis de ved en fejl annullerer en 'papiransøgning', skal skoleadministratoren frigive ansøgningen igen. Ansøgningen forsvinder fra kursistens og virksomhedens side.

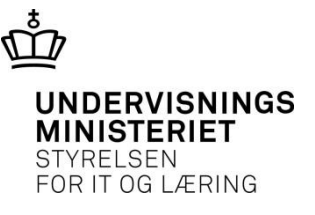

#### Den nye bekendtgørelse træder i kraft 1. januar 2015

- Efter den 1. januar 2015 skal vi administrere efter de nye regler vedr. eIndkomst
- Det gælder for kurser, som begynder den 1. januar og frem.

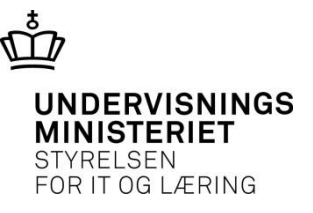

## Kontakt

<u>http://admsys.stil.dk/EfterUddannelse/</u>

- Skolekonsulenter:
  - Lisbeth Jørgensen, TEC
  - Susanne Baunelund Jørgensen, ZBC
  - Karina Brokær, Silkeborg Tekniske Skole
- Supportskema findes på: <u>http://admsys.stil.dk/EfterUddannelse/Support</u>
- Log ind på efteruddannelse.dk/admin